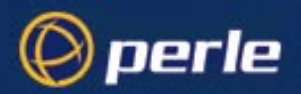

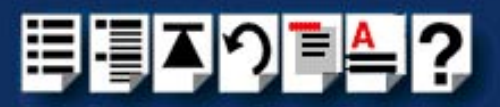

# **TruePort**

# User guide

Part number: 5500030-19 Date: 10 July 2002

### Navigating around this manual

Using this on-line manual. See page 4.
Fast Contents. See page 6.
Contents. See page 7.
Quick reference. See page 106.
Index. See page 122.

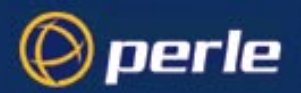

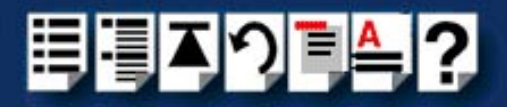

Copyright statement

This document must not be reproduced in any way whatsoever, either printed or electronically, without the consent of:

Perle Systems Europe Limited, 3, Wintersells Road, Byfleet, Surrey KT14 7LF, UK

Perle reserves the right to make changes without further notice, to any products to improve reliability, function or design.

Specialix, the Specialix logo, JETSTREAM, JETSTREAM4000, JETSTREAM8500 and LANSTREAM2000 are trademarks of Perle Systems Limited.

Microsoft, Windows 95, Windows 98, Windows NT, Windows 2000 and Internet Explorer are trademarks of Microsoft Corporation.

Netscape is a trademark of Netscape Communications Corporation.

Perle Systems Limited, 10 July 2002

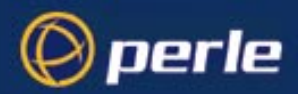

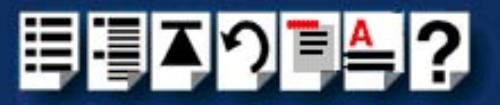

# About this manual

### Purpose of this manual

This manual tells you how to install, and use the TruePort software for managing terminals on a network.

Who this manual is for

This manual is aimed at System Administrators who want to want to manage terminals connected to a Perle terminal server. This manual requires System Administrator level knowledge of the UNIX and Windows 2000 operating systems and networks.

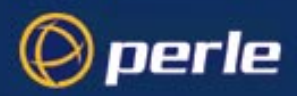

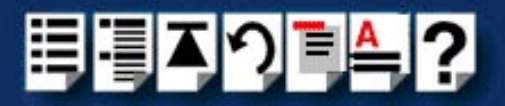

### Using this on-line manual

The following is a brief guide to using this manual on-line.

#### Document navigation

This manual features document navigation hypertext buttons in the header area as shown in the next picture;

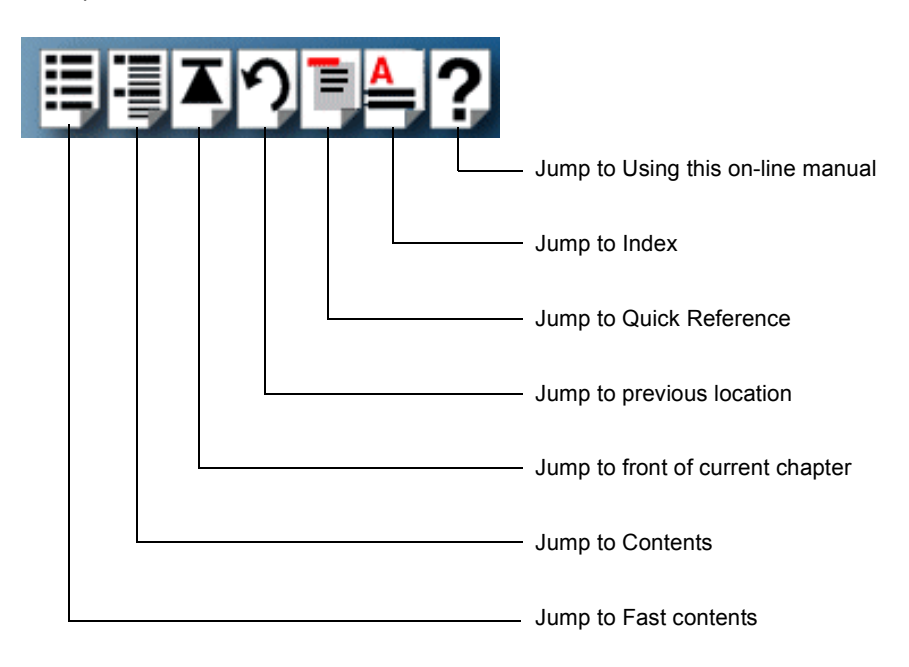

#### Hypertext jumps

You can also navigate around this manual by clicking on any cross reference or text in blue for example, Hypertext jumps.

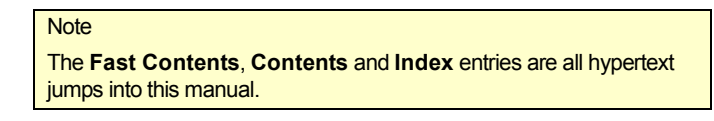

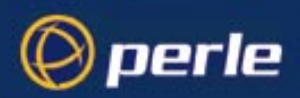

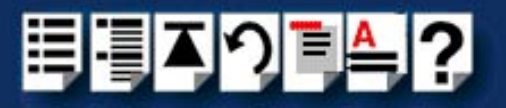

# **Revision history**

| Date           | Part number | Description                                                                                                    |
|----------------|-------------|----------------------------------------------------------------------------------------------------|
| June 1999      | 5500030-10  | First issue of new TruePort Lite user manual for NCR UNIX operating system.                                              |
| July 1999      | 5500030-11  | Update of manual to include Solaris and SCO OpenServer operating systems.                                                |
| November 1999  | 5500030-12  | Update of manual to include both TruePort and TruePort Lite.                                                             |
| March 2000     | 5500030-13  | Update of manual to include information on configuring LINKSTREAM terminal servers.                                      |
| April 2000     | 5500030-14  | Minor update of manual to include information on configuring LINKSTREAM terminal servers for use with Wyse 60 terminals. |
| September 2000 | 5500030-15  | Update of manual to include the AIX operating system.                                                                    |
| June 2001      | 5500030-16  | Re-branding manual to new Perle standard.                                                                                |
| October 2001   | 5500030-17  | Update of manual to include the Windows 2000 operating system.                                                           |
| October 2001   | 5500030-18  | Update of manual to include revised contact information.                                                                 |
| July 2002      | 5500030-19  | Update of manual to include revised procedures under AIX operating system.                                               |

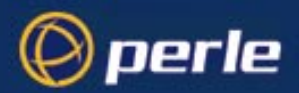

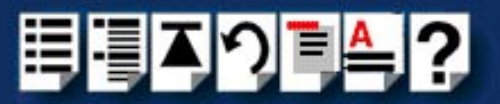

# Fast Contents

| ABOUT THIS MANUAL                            | 3   |
|----------------------------------------------|-----|
| REVISION HISTORY                             | 5   |
| FAST CONTENTS                                | 6   |
| CONTENTS                                     | 7   |
| CHAPTER 1 INTRODUCTION                       | 13  |
| CHAPTER 2 INSTALLING AND USING TRUEPORT      | 16  |
| CHAPTER 3 INSTALLING AND USING TRUEPORT LITE | 77  |
| CHAPTER 4 QUICK REFERENCE                    | 106 |
| APPENDIX A CONTACTING PERLE                  | 115 |
| INDEX                                        | 122 |

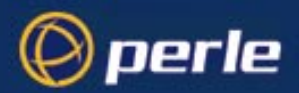

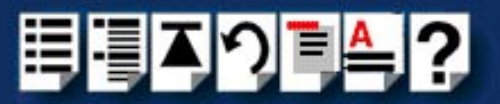

# Contents

| ABOUT THIS MANUAL                      | 3      |
|----------------------------------------|--------|
| Purpose of this manual                 | 3      |
| Who this manual is for                 | 3      |
| Using this on-line manual              | 4      |
| Document navigation<br>Hypertext jumps | 4<br>4 |
| REVISION HISTORY                       | 5      |
| FAST CONTENTS                          | 6      |
| CONTENTS                               | 7      |

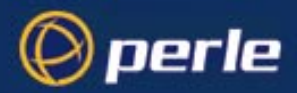

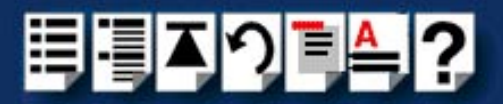

| Chapter 1 Introduction | 13 |
|------------------------|----|
| About TruePort         | 14 |

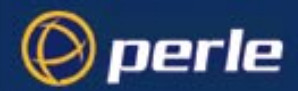

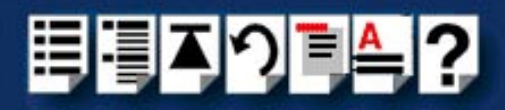

## CHAPTER 2 INSTALLING AND USING TRUEPORT

16

| Installing TruePort                                                                                                    | 17                                                                                                    |
|----------------------------------------------------------------------------------------------------|----------------------------------------------------------------------------------------------------|
| Installing TruePort under Solaris                                                                                                    | 18                                                                                                    |
| General setup procedure                                                                                                    | 19                                                                                                    |
| Installing TruePort on your system                                                                                                    | 19                                                                                                    |
| Configuring your terminal server to use TruePort                                                                                                    | 20                                                                                                    |
| Configuring your LINKSTREAM terminal server to use TruePort                                                                                                    | 22                                                                                                    |
| Adding ports to the config.tp file                                                                                                    | 29                                                                                                    |
| Installing TruePort under AIX                                                                                                    | 30                                                                                                    |
| General setup procedure                                                                                                    | 31                                                                                                    |
| Installing TruePort on your system                                                                                                    | 32                                                                                                    |
| Working with more than 512 ports                                                                                                    | 33                                                                                                    |
| Configuring your terminal server to use TruePort                                                                                                    | 34                                                                                                    |
| Configuring your JETSTREAM terminal server to use TruePort                                                                                                    | 37                                                                                                    |
| Installing TruePort under Windows 2000                                                                                                    | 39                                                                                                    |
| General setup procedure                                                                                                    | 40                                                                                                    |
| Configuring your JETSTREAM terminal server to use TruePort                                                                                                    | 41                                                                                                    |
| Configuring your LINKSTREAM terminal server to use TruePort                                                                                                    | 43                                                                                                    |
| Installing TruePort on your system                                                                                                    | 50                                                                                                    |
|                                                                                                    |                                                                                                    |
| Using TruePort                                                                                                    | 54                                                                                                    |
| Using TruePort<br>Using TruePort under Solaris                                                                                                    | <b>54</b><br>55                                                                                                    |
| Using TruePort<br>Using TruePort under Solaris<br>General procedure for using TruePort                                                                                                    | <b>54</b><br>55<br>55                                                                                                    |
| Using TruePort<br>Using TruePort under Solaris<br>General procedure for using TruePort<br>Adding logins to serial ports using Admintool                                                                                                    | <b>54</b><br>55<br>55<br>56                                                                                                    |
| Using TruePort<br>Using TruePort under Solaris<br>General procedure for using TruePort<br>Adding logins to serial ports using Admintool<br>Removing terminals using Admintool                                                                                                    | 55<br>55<br>56<br>60                                                                                                    |
| Using TruePort<br>Using TruePort under Solaris<br>General procedure for using TruePort<br>Adding logins to serial ports using Admintool<br>Removing terminals using Admintool<br>Using TruePort under AIX                                                                                                    | 55<br>55<br>56<br>60<br>63                                                                                                    |
| Using TruePort<br>Using TruePort under Solaris<br>General procedure for using TruePort<br>Adding logins to serial ports using Admintool<br>Removing terminals using Admintool<br>Using TruePort under AIX<br>General procedure for using TruePort                                                                                                    | <b> 54</b><br>55<br>55<br>56<br>60<br>63<br>63                                                                                                    |
| Using TruePort<br>Using TruePort under Solaris<br>General procedure for using TruePort<br>Adding logins to serial ports using Admintool<br>Removing terminals using Admintool<br>Using TruePort under AIX<br>General procedure for using TruePort<br>Adding logins                                                                                                    | <b> 54</b><br>55<br>55<br>56<br>60<br>63<br>63<br>63                                                                                                    |
| Using TruePort<br>Using TruePort under Solaris<br>General procedure for using TruePort<br>Adding logins to serial ports using Admintool<br>Removing terminals using Admintool<br>Using TruePort under AIX<br>General procedure for using TruePort<br>Adding logins<br>Enabling and disabling logins                                                                                                    | <b> 54</b><br>55<br>55<br>56<br>60<br>63<br>63<br>64<br>64                                                                                                    |
| Using TruePort<br>Using TruePort under Solaris<br>General procedure for using TruePort<br>Adding logins to serial ports using Admintool<br>Removing terminals using Admintool<br>Using TruePort under AIX<br>General procedure for using TruePort<br>Adding logins<br>Enabling and disabling logins<br>ListingTruePort TTY and printer devices                                                                                                    | <b> 54</b><br>55<br>56<br>60<br>63<br>63<br>63<br>64<br>64<br>65                                                                                                    |
| Using TruePort<br>Using TruePort under Solaris<br>General procedure for using TruePort<br>Adding logins to serial ports using Admintool<br>Removing terminals using Admintool<br>Using TruePort under AIX<br>General procedure for using TruePort<br>Adding logins<br>Enabling and disabling logins<br>ListingTruePort TTY and printer devices<br>Listing the terminal servers on your system                                                                                                    | 54<br>55<br>55<br>56<br>60<br>63<br>63<br>64<br>64<br>65<br>66                                                                                                    |
| Using TruePort<br>Using TruePort under Solaris<br>General procedure for using TruePort<br>Adding logins to serial ports using Admintool<br>Removing terminals using Admintool<br>Using TruePort under AIX<br>General procedure for using TruePort<br>Adding logins<br>Enabling and disabling logins<br>ListingTruePort TTY and printer devices<br>Listing the terminal servers on your system<br>Removing terminal servers                                                                                                    | 54<br>55<br>55<br>56<br>60<br>63<br>63<br>64<br>64<br>65<br>66<br>67                                                                                                    |
| Using TruePort<br>Using TruePort under Solaris<br>General procedure for using TruePort<br>Adding logins to serial ports using Admintool<br>Removing terminals using Admintool<br>Using TruePort under AIX<br>General procedure for using TruePort<br>Adding logins<br>Enabling and disabling logins<br>ListingTruePort TTY and printer devices<br>Listing the terminal servers on your system<br>Removing terminal servers<br>Deleting the TruePort devices on your system                                                                                                    | 54<br>55<br>55<br>56<br>60<br>63<br>63<br>63<br>64<br>64<br>65<br>66<br>67<br>68                                                                                                    |
| Using TruePort<br>Using TruePort under Solaris<br>General procedure for using TruePort<br>Adding logins to serial ports using Admintool<br>Removing terminals using Admintool<br>Using TruePort under AIX<br>General procedure for using TruePort<br>Adding logins<br>Enabling and disabling logins<br>Listing TruePort TTY and printer devices<br>Listing the terminal servers on your system<br>Removing terminal servers on your system<br>Deleting the TruePort devices on your system<br>Using TruePort under Windows 2000                                                                             | 54<br>55<br>56<br>60<br>63<br>63<br>64<br>64<br>65<br>66<br>67<br>68<br>69                                                                                                    |
| Using TruePort<br>Using TruePort under Solaris<br>General procedure for using TruePort<br>Adding logins to serial ports using Admintool<br>Removing terminals using Admintool<br>Using TruePort under AIX<br>General procedure for using TruePort<br>Adding logins<br>Enabling and disabling logins<br>Listing TruePort TTY and printer devices<br>Listing the terminal servers on your system<br>Removing terminal servers<br>Deleting the TruePort devices on your system<br>Using TruePort under Windows 2000<br>General procedure for using TruePort                                                    | 54<br>55<br>56<br>60<br>63<br>63<br>63<br>64<br>64<br>64<br>65<br>66<br>67<br>68<br>69<br>69<br>69                                                                                       |
| Using TruePort<br>Using TruePort under Solaris<br>General procedure for using TruePort<br>Adding logins to serial ports using Admintool<br>Removing terminals using Admintool<br>Using TruePort under AIX<br>General procedure for using TruePort<br>Adding logins<br>Enabling and disabling logins<br>Listing TruePort TTY and printer devices<br>Listing the terminal servers on your system<br>Removing terminal servers<br>Deleting the TruePort devices on your system<br>Using TruePort under Windows 2000<br>General procedure for using TruePort<br>Adding serial ports.                            | 54           55           55           60           63           63           64           64           65           66           67           68           69           70              |
| Using TruePort<br>Using TruePort under Solaris<br>General procedure for using TruePort<br>Adding logins to serial ports using Admintool<br>Removing terminals using Admintool<br>Using TruePort under AIX<br>General procedure for using TruePort<br>Adding logins<br>Enabling and disabling logins<br>Listing TruePort TTY and printer devices<br>Listing the terminal servers on your system<br>Removing terminal servers<br>Deleting the TruePort devices on your system<br>Using TruePort under Windows 2000<br>General procedure for using TruePort<br>Adding serial ports<br>Configuring serial ports | 54           55           55           60           63           63           64           64           65           66           67           68           69           70           73 |

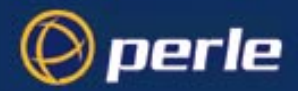

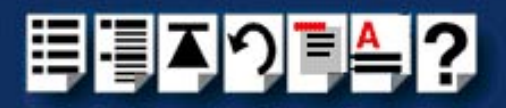

## CHAPTER 3 INSTALLING AND USING TRUEPORT LITE

77

| Installing TruePort Lite                                         | 78    |
|------------------------------------------------------------------|-------|
| Installing TruePort Lite under NCR UNIX                          | 79    |
| Installing TruePort Lite under Solaris                           | 80    |
| Installing TruePort Lite under SCO OpenServer                    | 80    |
| Installing TruePort Lite under AIX                               | 81    |
| General setun procedure                                          | 82    |
| Installing TruePort Lite on your system                          | 82    |
| Configuring your terminal server to use TruePort Lite            | . 83  |
| Configuring your IOLAN+ terminal server to use TruePort Lite     | 85    |
| Using TruePort Lite                                              | 86    |
| Using TruePort Lite under NCR UNIX, Solaris and SCO OpenServer   | 87    |
| General procedure for using TruePort Lite                        | . 88  |
| Configuring your terminal server to use TruePort Lite            | 89    |
| Configuring your LINKSTREAM terminal server to use TruePort Lite | . 91  |
| Adding ports to the config.tp file                               | . 97  |
| Enabling ports for transparent printing                          | . 98  |
| Deleting ports                                                   | 98    |
| Starting a port without re-booting the UNIX server               | 99    |
| Using TruePort Lite under AIX                                    | 100   |
| General procedure for using TruePort Lite                        | . 100 |
| Adding logins                                                    | 101   |
| Enabling and disabling logins                                    | . 101 |
| ListingTruePort TTY and printer devices                          | 102   |
| Listing the terminal servers on your system                      | . 103 |
| Removing terminal servers                                        | 104   |
| Deleting the TruePort devices on your system                     | 105   |

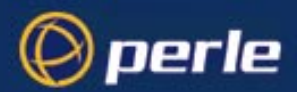

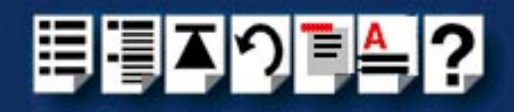

### CHAPTER 4 QUICK REFERENCE

| AIX command menus                             |     |
|-----------------------------------------------|-----|
| Perle TruePort menu screen                    |     |
| Perle TruePort menu map                       |     |
| addports script (TruePort only)               | 110 |
| addports m n                                  |     |
| Function                                      | 110 |
| Syntax                                        | 110 |
| Example                                       | 110 |
| config.tp file syntax                         | 111 |
| TruePort Administration Tool (tpadm) commands |     |
| tpadm -a -p                                   |     |
| Function                                      | 112 |
| Syntax                                        | 112 |
| Example                                       | 112 |
| tpadm -a -p -t                                |     |
| Function                                      | 113 |

 Syntax
 113

 Example
 113

 tpadm -d
 114

 Function
 114

 Syntax
 114

 Example
 114

 tpadm -s
 114

 Function
 114

 Function
 114

 Syntax
 114

 Function
 114

 Function
 114

 Syntax
 114

 Function
 114

 Syntax
 114

 Syntax
 114

 Example
 114

### **APPENDIX A CONTACTING PERLE**

| Making a technical support query                 | 116 |
|--------------------------------------------------|-----|
| Who to contact                                   |     |
| Information needed when making a query           |     |
| Making a support query via the Perle web page    |     |
| Repair procedure                                 | 119 |
| Website RMA (Return Material Authorisation) Form |     |

### 115

106

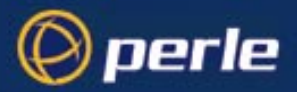

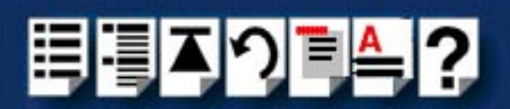

| Feedback about this manual         |     |
|------------------------------------|-----|
| Contacting Perle technical support |     |
| INDEX                              | 122 |

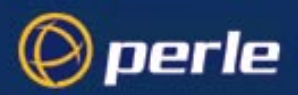

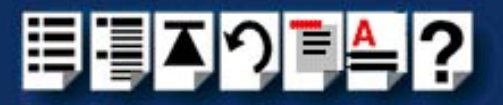

# **Chapter 1 Introduction**

You need to read this chapter if you want to... You need to read this chapter if you want to know about the TruePort device driver software.

This chapter provides an introduction to the TruePort software and some general information about how to use it.

This chapter includes the following sections;

• About TruePort on page 14

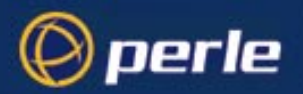

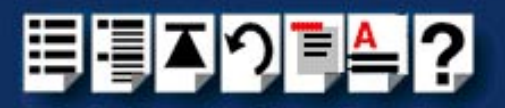

### About TruePort

TruePort is a serial port emulation system for the Perle JETSTREAM, LINKSTREAM and IOLAN+ terminal server products.

You use TruePort when you want to connect extra terminals to a server using a Perle terminal server rather than a multi-port serial card. TruePort is especially useful where you want to improve security, for example to see which user is logged onto which terminal. Under UNIX, TruePort allows you to print directly from a terminal to an attached printer (transparent printing).

Currently, TruePort supports the **AIX**, **Solaris (x86) 2.6 and 2.7**, **Solaris (Sparc) 2.5.1** and **Windows 2000** operating systems. In addition, the TruePort Lite version is supported under NCR UNIX 3.0x and SCO OpenServer 5.0x.

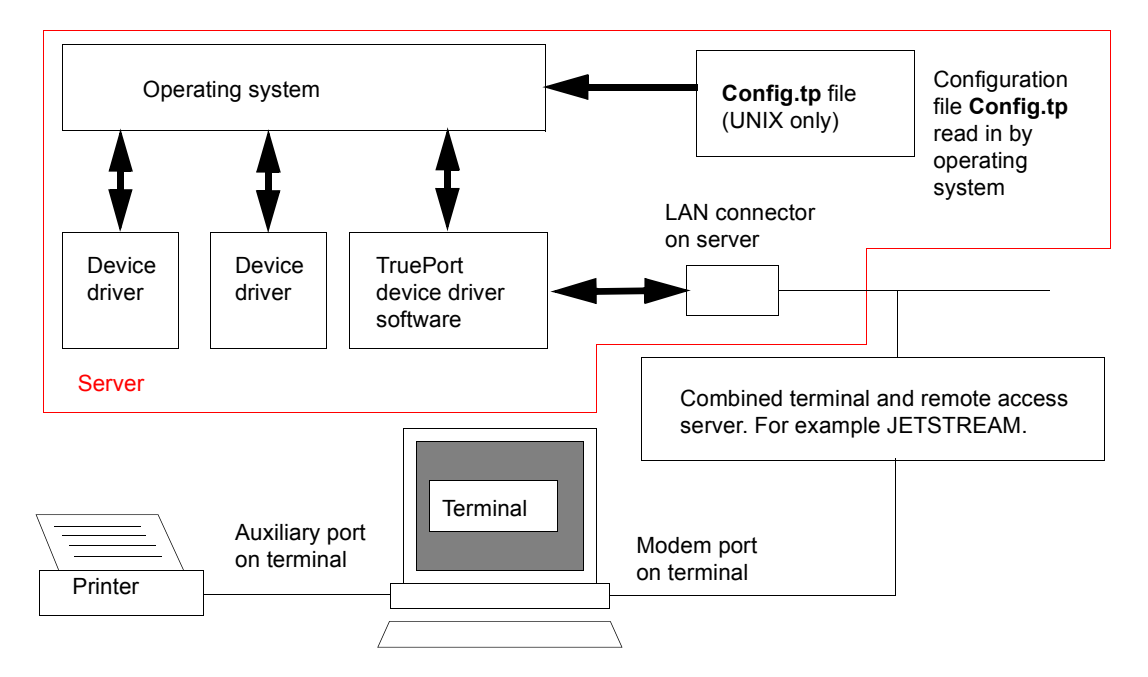

TruePort software is available in the following variants (On some operating systems only TruePort Lite is supported);

- TruePort; This mode allows complete device control and operates exactly like a directly connected serial port.
   See Chapter 2 Installing and using TruePort.
- TruePort Lite; This mode is a data only mode and has no device control capabilities. See Chapter 3 Installing and using TruePort Lite.

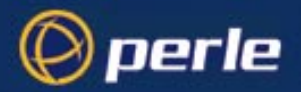

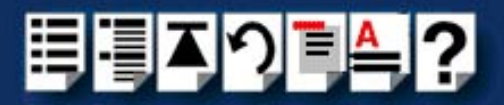

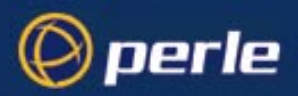

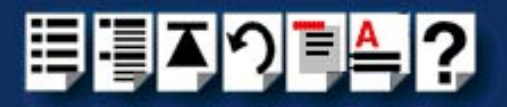

# Chapter 2 Installing and using TruePort

You need to read this chapter if you want to... You need to read this chapter if you want to install or use TruePort.

This chapter provides the procedure for installing and using TruePort to add and remove terminals from a terminal server. In addition, it includes information on how to enable a terminal for transparent printing as well as how to start a terminal without re-booting the network server.

#### Note

The procedure for installing TruePort or depends on the operating system you are using. See the sections listed below for details.

This chapter includes the following sections;

- Installing TruePort on page 17
- Using TruePort on page 54

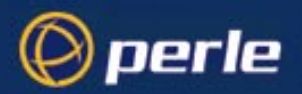

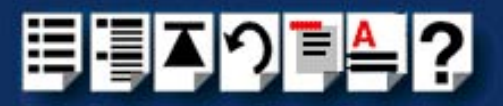

### Installing TruePort

The procedure for installing TruePort or depends on the operating system you are using. See the sections listed below for details.

- Installing TruePort under Solaris on page 18
- Installing TruePort under AIX on page 30
- Installing TruePort under Windows 2000 on page 39

For information on using TruePort, see Using TruePort on page 54.

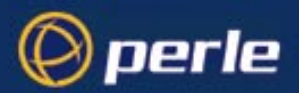

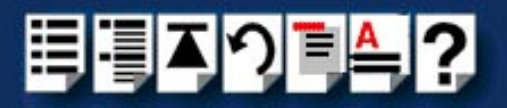

#### Installing TruePort under Solaris

This section tells you how to install TruePort under the Solaris operating system and includes the following;

- General setup procedure on page 19
- Installing TruePort on your system on page 19
- Configuring your terminal server to use TruePort on page 20
- Configuring your LINKSTREAM terminal server to use TruePort on page 22
- Adding ports to the config.tp file on page 29

Once you have completed basic installation you can perform further operations using TruePort. See **Using TruePort** on page **54** for details.

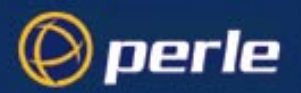

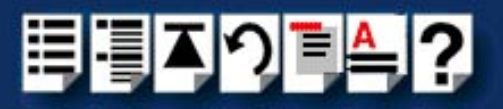

#### General setup procedure

To install and setup the TruePort software on your system, proceed as follows;

- 1. Install TruePort onto your system using the procedure described in Installing TruePort on your system on page 19.
- 2. Configure your terminal server to use the TruePort software.

#### Note

For LINKSTREAM terminal servers see Configuring your LINKSTREAM terminal server to use TruePort on page 22. For all other types, see Configuring your terminal server to use TruePort on page 20.

3. Add the range of ports you require to the **config.tp** file and run them using the **addports** script. See **Adding ports to the config.tp** file on page 29.

You can now use your TruePort software. For details of further options following initial setup and installation, see **Using TruePort** on page **54**.

Installing TruePort on your system

To install TruePort under Solaris, proceed as follows;

1. Log in to the UNIX server as root user.

The UNIX prompt for login is now displayed

- 2. At the UNIX prompt, copy the supplied TruePort package file **tpsol110.pkg** onto your system into the **/tmp** directory.
- 3. At the UNIX prompt, type pkgadd -d /tmp/tpsol110.pkg all

The installation now creates the TruePort home directory and installs TruePort and the TruePort Administration Tools (for easy editing of the **config.tp** file).

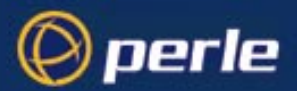

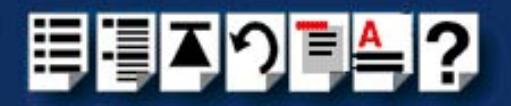

#### Configuring your terminal server to use TruePort

Before your system can use the TruePort software you have installed, you need to configure your terminal server (for example, a Perle JETSTREAM 8500).

#### Note

All versions of the JETSTREAM 8500, 4000 and LANSTREAM 2000 software support TruePort operation. However, the JETSTREAM 6x series software version must be 4.03 or greater.

To configure your terminal server to use TruePort proceed as shown in the following example. The example shows you how to configure a JETSTREAM 8500 (called **testjs2** in this instance) to use TruePort software on a host server (called **sunserver**);

1. At the command prompt, type \$ telnet testjs2 and press the Enter key.

The following messages are now displayed

Trying... Connected to testjs2.perle.com. Escape character is '^]'.

Telnet connect to JETSTREAM testjs2

Perle JETSTREAM 8500 version 2.2.7

Login:

2. At the Login prompt, type admin and press the Enter key.

The following prompt is now displayed;

#### Password:

3. At the Password prompt, enter your password and press the Enter key.

#### Note

The next stage is illustrated using an example which shows how to configure 4 ports on a JETSTREAM 8500 terminal server. This will set the ports 1 to 4 to connect to the host sunserver without user intervention.

Configuring the terminal server ports

- 4. Add the host you want to the terminal server using the add host command as shown in the following example;
  - a. At the command prompt, type the following;
  - b. add host sunserver 192.152.247.61
  - c. Press the Enter key.

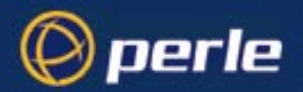

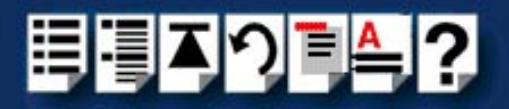

You can now Configure the terminal server ports.

- 5. At the command prompt, do the following:
  - a. Type set line 1 service silent raw sunserver 10000 and press the Enter key.
  - b. Type set line 2 service silent raw sunserver 10001 and press the Enter key.
  - c. Type set line 3 service silent raw sunserver 10002 and press the Enter key.
  - d. Type set line 4 service silent raw sunserver 10003 and press the Enter key.
- 6. At the command prompt, type save and press the Enter key.
- 7. At the command prompt, type logout and press the Enter key.

The following message is now displayed

#### Connection closed by foreign host.

The configuration of terminal server ports is now complete.

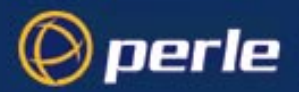

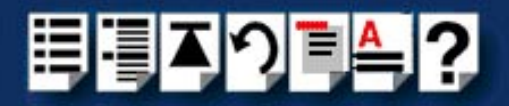

#### Configuring your LINKSTREAM terminal server to use TruePort

Before your system can use the TruePort software you have installed, you need to configure your terminal server (for example, a Perle LINKSTREAM).

To configure your terminal server to use TruePort proceed as shown in the following example. The example shows you how to configure a LINKSTREAM (called **testIs2** in this instance) to use TruePort software on a host server;

1. At the command prompt, type \$ telnet testIs2 and press the Enter key.

A series of messages are now displayed ending with a the prompts shown in the next picture.

#### Password:

- 2. At the User Identity prompt, type Manager and press the Enter key.
- 3. At the Password prompt, enter your password and press the Enter key.

| Note                       |
|----------------------------|
| The default password is "" |

The Main Menu is now displayed.

| Node: NoName                    |                      | Thu | 01 | Jan | 1970 | 00:03 |
|---------------------------------|----------------------|-----|----|-----|------|-------|
|                                 | Main Menu<br>======= |     |    |     |      |       |
| 1. Configuration                |                      |     |    |     |      |       |
| 2. Statistics                   |                      |     |    |     |      |       |
| Select Screen:                  |                      |     |    |     |      |       |
| ctrl≺a≻ - Log Off               |                      |     |    |     |      |       |
| SYSTEM MSG: Enter option number |                      |     |    |     |      |       |

4. In the Main Menu use the **Select Screen** field to select option **1**, **Configuration** and press the **Enter** key.

The CONFIGURATION menu is now displayed.

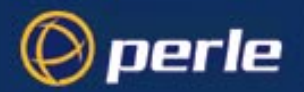

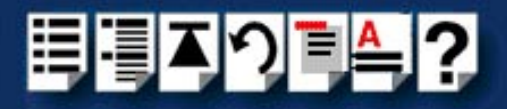

- In the CONFIGURATION menu, select option 5, Channel Configuration. The CHANNEL CONFIGURATION menu is now displayed.
- 6. In the CHANNEL CONFIGURATION menu, select option 2, Channel Session Parameters.

The CONFIGURE SESSION PARAMETERS screen is now displayed.

| Node: NoName Thu 01 Jan 1970 00:08                                                                      |
|----------------------------------------------------------------------------------------------------|
| CONFIGURE SESSION PARAMETERS<br>Channel Nr: 2 Telnet Transparent                                        |
| Internet Address: 192.65.146.100 Protocol Port Numbers: 1002 2002                                       |
| Access: PVC-Master Session Mode: Transparent Default Port: 23                                           |
| Maximum Sessions: 1 Idle Timeout: 0 TCP Window Size: 1024                                               |
| AutoCall Destination: 192.65.144.23 10000<br>Preferred Destination: None                                |
| Data Transfer Mode Parameters:                                                                          |
| Terminal Type : unknown                                                                                 |
| Session Echo Mode : Telnet Remote                                                                       |
| Accept: y                                                                                               |
| ctrl <a> - Log Off<br/>ctrl<x> - Main Menu ctrl<y> - Previous Menu ctrl<z> - Last Field</z></y></x></a> |
| SYSTEM MSG: Enter 'Y' to accept this screen, 'N' to reject it                                           |

7. In the CONFIGURE SESSION PARAMETERS screen, select the channel you want to set up and press the **Enter** key.

The CONFIGURE SESSION PARAMETERS screen is now updated with the current settings for the selected channel.

8. Within the CONFIGURE SESSION PARAMETERS screen, set the parameters shown in the next table.

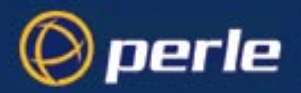

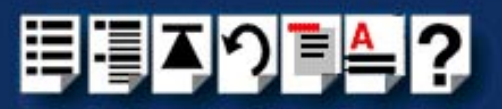

| Parameter               | Set to                                            |
|-------------------------|---------------------------------------------------|
| Access                  | PVC-Master                                        |
| Session mode            | Transparent                                       |
| Maximum sessions        | 1                                                 |
| AutoCall<br>Destination | 192.65.144.23       10000         Host ip address |

#### Hint

Use the **up arrow**, **down arrow**, **left** and **right** arrow keys to move the cursor around the screen.

To change the setting s for a field, highlight the current value, then hold down the **shift** key and use the < and > keys to toggle the field to the value you require.

9. At the **Accept** prompt, type **Y** and press the **Enter** key to accept the values you have entered.

The CONFIGURE SESSION PARAMETERS screen is now updated.

- 10.In the CONFIGURE SESSION PARAMETERS screen, press the **CrtI** and **Y** keys simultaneously to return to the **CHANNEL CONFIGURATION** menu.
- 11. In the CHANNEL CONFIGURATION menu, select option **3** Channel Strings Configuration.

The CHANNEL STRINGS CONFIGURATION screen is now displayed.

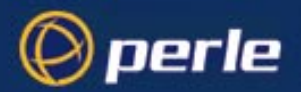

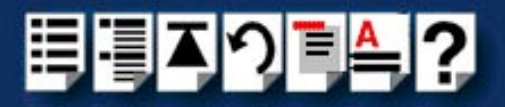

| Node: NoName                                                                       | Thu 01 Jan 1970 00:09 |
|------------------------------------------------------------------------------------|-----------------------|
| CHANNEL STRINGS CONFIGURATION                                                      | I String Space: 1854  |
| Channel Nr.: 2                                                                     | Channel Name: CHAN_02 |
| Welcome String Status: User Defined<br>Text: None                                  |                       |
| Command Line Prompt Status: User Defined<br>Text: none                             |                       |
| Active Session Messages Status: Disabled                                           | Errors: Enabled       |
| Connect: None<br>Disconnect: None                                                  |                       |
| Passive Session Messages Status: Disabled<br>Connect: None                         |                       |
| Disconnect: None                                                                   |                       |
| Accept: y                                                                          |                       |
| ctrl <x> - Nog 611<br/>ctrl<x> - Main Menu ctrl<y> - Previous Menu ctr</y></x></x> | :l≺z> - Last Field    |
| SYSTEM MSG: Enter 'Y' to accept this screen, 'N' to r                              | eject it              |

12.In the CHANNEL STRINGS CONFIGURATION screen, set the **Channel Nr** field to the channel number you are working on and press the **Enter** key.

The CHANNEL STRINGS CONFIGURATION screen is now updated to show the values for the selected channel.

13.In the CHANNEL STRINGS CONFIGURATION screen, toggle the parameters detailed in the next table to the values indicated.

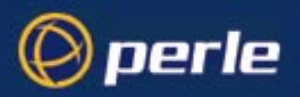

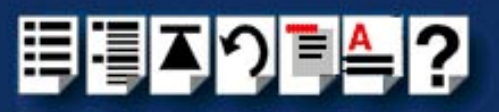

| Parameter                       | Set to       |
|---------------------------------|--------------|
| Welcome string Status           | User defined |
| Welcome string Text             | None         |
| Command Line Prompt Status      | User defined |
| Command Line Prompt Text        | None         |
| Active Session Messages Status  | Disabled     |
| Passive Session messages Status | Disabled     |

#### Hint

Use the **up**, **down**, **left** and **right** arrow keys to move the cursor around the screen. To change the setting s for a field, highlight the current value, then hold down the **shift** key and use the < and > keys to toggle the field to the value you require.

14.In the Accept field, type Y and press the Enter key to accept your changes.

15.Repeat steps 12. to 14. of this procedure for each channel you want to set up.

Note

The port number of the host should be unique for each port.

16.In the CONFIGURE SESSION PARAMETERS screen, press the **Ctrl** and **Y** keys simultaneously to return to the **CHANNEL CONFIGURATION** menu.

#### Note

If your system is fitted with a Wyse 60 terminal you need to do the following;

- 1. In the CONFIGURATION MENU select option 5, **Channel Configuration** to display the CHANNEL CONFIGURATION MENU.
- 2. In the CHANNEL CONFIGURATION MENU, select option 1, Channel Interface parameters to display the CHANNEL INTERFACE PARAMETERS window.
- 3. In the CHANNEL INTERFACE PARAMETERS window,
  - a. Select the **Channel Nr** (channel number) you want and then set the **DCD Control** parameter to **High**.
  - b. Set accept to Y and press the Enter key to accept your changes.
  - c. Press the **CTRL** and **Y** keys simultaneously to return to the CHANNEL CONFIGURATION MENU.
- In the CHANNEL CONFIGURATION MENU, select option 4, Reset / Copy Channel Parameters and press the Enter key.

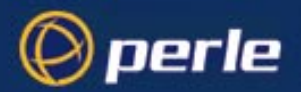

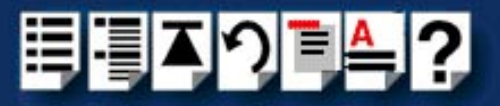

The RESET / COPY CHANNEL PARAMETERS screen is now displayed as shown in the next picture.

| Node: NoName                                                                                                    |        |     |        | Thu Ol Jan                  | 1970 00:10 |
|----------------------------------------------------------------------------------------------------|--------|-----|--------|-----------------------------|------------|
| RESE<br>====                                                                                                    | T/COP  | Y C | HANNE  | L PARAMETERS                |            |
|                                                                                                    |        |     |        |                             |            |
| Copy Interface Parameters ?                                                                                                    | -      |     |        | Copy Strings ?              | -          |
| Source Channel:                                                                                                    |        |     |        | Source Channels:            |            |
| Destination Channels:                                                                                                    |        | to  | • •    | Destination Channels:       | to         |
| Copy Session Parameters ?                                                                                                    |        |     |        |                             |            |
| Source Channel:                                                                                                    |        |     |        |                             |            |
| Destination Channels:                                                                                                    |        | to  | • •    |                             |            |
| Reset ?                                                                                                    | У      |     |        |                             |            |
| Channels:                                                                                                    | 2      | to  | 2      |                             |            |
| Accept:                                                                                                    | ý      |     |        |                             |            |
| ctrl≺a≻ - Log Off                                                                                                    |        |     |        |                             |            |
| ctrl <x> - Main Menu ctrl<y< td=""><td>r&gt; - F</td><td>rev</td><td>ious 1</td><td>Menu ctrl<z> - Last Fi</z></td><td>.eld</td></y<></x> | r> - F | rev | ious 1 | Menu ctrl <z> - Last Fi</z> | .eld       |
| SYSTEM MSG: Enter 'Y' to acce                                                                                                    | pt th  | nis | scree  | n, 'N' to reject it         |            |

- 5. Within the RESET / COPY CHANNEL PARAMETERS screen;
  - a. Toggle the Reset parameter to Y and press the Enter key.
  - b. In the **Channels** field, enter the range of channels you want to update. For example, 0 to 3.
  - c. Set the Accept field to Y and press the Enter key.

Hint You can also use this screen to copy channel session and string parameters from one channel to another.

- 6. Press the Ctrl and X keys simultaneously to return to the main menu.
- 7. In the main menu, select option1, Configuration.

The CONFIGURATION menu is now displayed.

- In the CONFIGURATION menu, select option 2, Internet Protocol Configuration The INTERNET PROTOCOL CONFIGURATION menu is now displayed.
- 9. In the INTERNET PROTOCOL CONFIGURATION menu, select option 1, **System Internet Parameters** and press the **Enter** key.

The INTERNET PARAMETERS screen is now displayed.

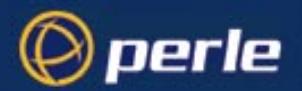

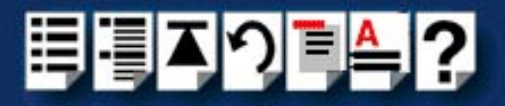

| Node: NoName                                                  | INTERNET PARA        | Thu Ol<br>METERS          | l Jan 1970 00:11 |  |  |
|---------------------------------------------------------------|----------------------|---------------------------|------------------|--|--|
| Global BTP Status:                                            | Rnahled              | Default Gateway:          | 0 0 0 0          |  |  |
|                                                               |                      | Deridato odocady.         |                  |  |  |
| ARP Retries:                                                  | 1                    |                           |                  |  |  |
| IP Checksum:                                                  | Enabled              | IP Options:               | Enabled          |  |  |
| IP Default TTL:                                               | 15                   | IP Priority Ratio:        | 24               |  |  |
| TCP Checksum:                                                 | Enabled              | TCP Options:              | Enabled          |  |  |
| TCP Max Rexmt Timeout:                                        | 20                   | TCP Retry Count:          | 5                |  |  |
| TCP Keep Alive Timer:                                         | 1                    | TCP Keep Alive Interv     | val: 1           |  |  |
| TCP Keep Alive Count:                                         | 2                    | TCP Set Push Flag:        | Disabled         |  |  |
| Telnet Protocol Base No:                                      | 1000                 | Transparent Protocol      | Base No: 2000    |  |  |
| Console Protocol Port No                                      | : 23                 |                           |                  |  |  |
|                                                               | Accept: ø            |                           |                  |  |  |
| ctrl≺a≻ - Log Off                                             |                      |                           |                  |  |  |
| ctrl <x> - Main Menu ct</x>                                   | rl <y> - Previou</y> | s Menu ctrl <z> - Las</z> | t Field          |  |  |
| SYSTEM MSG: Enter 'Y' to accept this screen, 'N' to reject it |                      |                           |                  |  |  |

10.Within the INTERNET PARAMETERS screen,

- a. Set the TCP keep alive timer field to 1.
- b. Set the Accept field to Y and press the Enter key.

11. Press the Ctrl and A keys simultaneously to log off.

The configuration of terminal server ports is now complete.

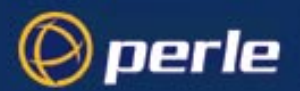

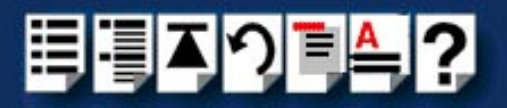

#### Adding ports to the config.tp file

| Introduction   | TruePort administrative files and utilities are installed in the /etc/trueport directory.                                                                                                    |
|----------------|----------------------------------------------------------------------------------------------------|
|                | Note<br>The standard installation installs 64 minor node devices (ports), however you must<br>enable these ports before they can be used.<br>Each installed TTY is assigned a name by the operating system, this will be in the<br>range 0-63 if you have no previous multi-port serial installation. You may link these |
|                | The standard installation creates the following device nodes:                                                                                                    |
|                | /dev/term/0<br>/dev/term/1<br>/dev/term/2<br>and so forth up to /dev/term/63                                                                                                    |
|                | and                                                                                                    |
|                | /dev/cua/0<br>/dev/cua/1<br>/dev/cua/2<br>and so forth up to /dev/cua/63                                                                                                    |
|                | To enable a range of ports, we have provided a script called <b>addports</b> that starts the TruePort service. This assumes you have added configured ports on your terminal server starting at TCP/IP port number 10000.                                                                                                |
|                | The <b>addports</b> script allows you to add a range of ports to the <b>config.tp</b> file and run them without having to use the tpdadm utility ( <b>page 112</b> ). You can invoke <b>addports</b> after system installation.                                                                                          |
| Using addports | To use the addports script proceed as follows;                                                                                                    |
|                | <ul> <li>At the command prompt, type addports m n<br/>Where;</li> </ul>                                                                                                    |
|                | <ul> <li>m is the first port device/device/terminal to add starting at 0.</li> <li>n is the last port device/device/terminal to add.</li> <li>for example, to add ports 0 to 15 to the config.tp you type addports 0 15.</li> </ul>                                                                                      |
|                | Once the ports have been enabled, you may use them as standard UNIX serial TTY's.                                                                                                    |
|                | Once the software is installed and configured you can add login sessions using the admintool utility see Adding logins to serial ports using Admintool on page 56 in for details.                                                                                                    |

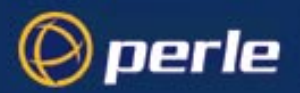

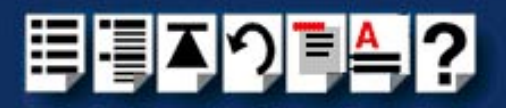

#### Installing TruePort under AIX

This section tells you how to install TruePort under the AIX operating system and includes the following;

- General setup procedure on page 31
- Installing TruePort on your system on page 32
- Working with more than 512 ports on page 33
- Configuring your terminal server to use TruePort on page 34
- Configuring your JETSTREAM terminal server to use TruePort on page 37
- Adding logins on page 64
- · Enabling and disabling logins on page 64
- Listing the terminal servers on your system on page 66
- Removing terminal servers on page 67

Once you have completed basic installation you can perform further operations using TruePort. See **Using TruePort** on page **54** for details.

#### Note

The AIX serial TTY administration system is built into AIX, the user has no control over the tty names generated. All the ports will be numbered from the next available device number. In general if there are no other defined serial ports in the system, the TTY's will be created starting from **tty0**.

You can generate a list of available TTY's using the smit tty menu. See Listing the terminal servers on your system on page 66.

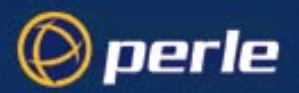

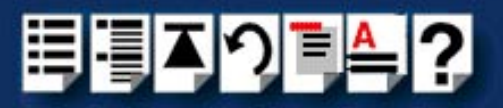

#### General setup procedure

To install and setup the TruePort software on your system, proceed as follows;

1. Install TruePort onto your system using the procedure described in Installing TruePort on your system on page 32.

#### Note

While this version of TruePort supports up to 1024 TruePort ports between 2 daemons, the initial installation will only handle 512 ports with 1 daemon.

TruePort AIX version 4.1.0 runs the network connection for up to 512 TruePort ports in a single process. If you require more than 512 TruePort ports, you need to start a second process.

See Working with more than 512 ports on page 33.

 Configure your terminal server to use the TruePort software using the procedure described in Configuring your JETSTREAM terminal server to use TruePort on page 37.

You can now use your TruePort software. For details of further options following initial setup and installation, see **Using TruePort** on page **54**.

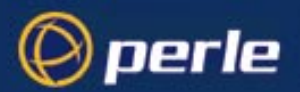

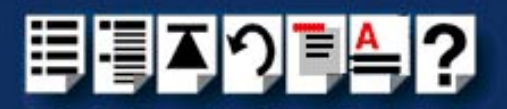

#### Installing TruePort on your system

To install the TruePort device drivers on your system proceed as follows;

- 1. login to your system as super user.
- 2. Copy the supplied installable files onto the filesystem of the host computer, we recommend /tmp.

You now need to create a drivers disk, to do this;

- At the command prompt, copy the TruePort package file to a blank floppy disk by typing # dd if=/tmp/tpaix300.img of=/dev/fd0 bs=64k and pressing the Enter key.
- 4. At the command prompt, type **# installp -acX all** and press the **Enter** key to Install the software.

The TruePort administrative files and utilities are now installed in the */etc/trueport* directory and the device drivers will be loaded.

Note

You do not need to reboot at this point.

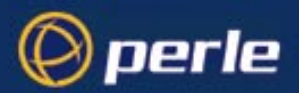

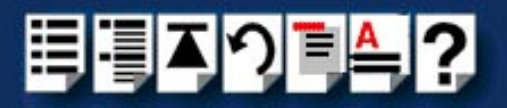

#### Working with more than 512 ports

While this version of TruePort supports up to 1024 TruePort ports between 2 daemons, the initial installation will only handle 512 ports with 1 daemon.

TruePort AIX version 4.1.0 runs the network connection for up to 512 TruePort ports in a single process. If more than a total of 512 TruePort ports are required, a second process must be started.

#### Note

The TruePort daemon(s) can therefore become very large when the maximum number of ports is configured. Consider increasing the system swap space partition if you don't have enough physical memory to keep the process memory resident.

To enable the second daemon (and second set of 512 ports):

1. At the command prompt, enter the following:

```
# mkitab -i tpd "tpd2:2:respawn:/etc/trueport/tpd -2nd
-config /etc/trueport/config.tp"
```

Note

This line has been wrapped and the command must be entered as one line.

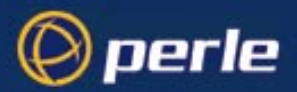

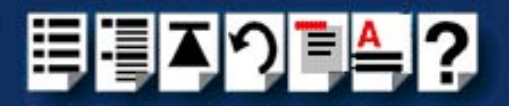

#### Configuring your terminal server to use TruePort

Once you have installed the TruePort device drivers and utilities in the /etc/trueport directory (see page 32) you need to configure TruePort using the smit configuration utility (for general details of the smit configuration utility, refer to your AIX user documentation). To do this;

Hint

To list the terminal servers on your system, see Listing the terminal servers on your system on page 66.

1. At the command prompt, type **# smit -C trueport** and press the **Enter** key.

The Perle TruePort menu is now displayed:

Perle TruePort

Move cursor to desired item and press Enter.

| List all Tru<br>Manage Termi<br>Manage TTY I<br>Manage Print<br>Delete all 1 | e <mark>Port TTY and Printer</mark><br>nal Servers<br>Jevices<br>:er Devices<br>'ruePort Devices | devices   |          |
|------------------------------------------------------------------------------|--------------------------------------------------------------------------------------------------|-----------|----------|
| F1=Help                                                                      | F2=Refresh                                                                                       | F3=Cancel | F8=Image |
| F9=Shell                                                                     | F10=Exit                                                                                         | Enter=Do  |          |

Adding a terminal<br/>server2. Within the Perle TruePort menu, select Manage Terminal servers and press Enter.The Manage Terminal Servers menu screen is now displayed.

#### Manage Terminal Servers

Move cursor to desired item and press Enter.

#### List all Terminal Servers

Add Terminal Server Remove Terminal Server

| F | 1= | Help  |  |
|---|----|-------|--|
| F | 9= | Shell |  |

F2=Refresh F10=Exit F3=Cancel Enter=Do F8=Image

3. Within the Manage Terminal Servers menu, select **Add Terminal Server** and press the **Enter** key.

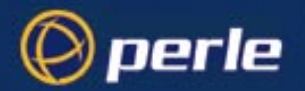

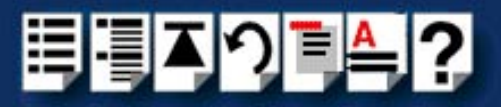

#### The Add Terminal Server screen is now displayed.

Add Terminal Server

Type or select values in entry fields. Press Enter AFTER making all desired changes.

|                |                  |           | [Entry Fields] |    |
|----------------|------------------|-----------|----------------|----|
| * Hostname or  | IP address       | E         | Jetstream1     |    |
| * Number of po | rts              | Ľ         | 6]             | #  |
| Base TCP/IP    | port number      | L1        | [0000]         | +# |
| Keep alive t   | imeout (seconds) | E3        | 30]            | +# |
| Enable login   | s now ?          | Ε١        | [Yes]          |    |
| F1=Help        | F2=Refresh       | F3=Cancel | F4=List        |    |
| F5=Reset       | F6=Command       | F7=Edit   | F8=Image       |    |
| F9=Shell       | F10=Exit         | Enter=Do  | 0              |    |

4. Within the Add Terminal Server screen, use the **Entry Fields** to select or enter the values you want for each of the parameters listed in the next table;

| Parameter                    | Action required                                                                                                    |
|------------------------------|----------------------------------------------------------------------------------------------------|
| Hostname or IP address       | Specify the name (or IP address) of the terminal server you wish to add.                                                                                                    |
| Number of ports              | Enter the number of ports you require.                                                                                                    |
| Base TCP/IP port number      | Enter the starting TCP/IP port number you require for the first port.                                                                                                    |
| Keep alive timeout (seconds) | Selects how often to probe the port to make sure the port<br>is still connected to the network.<br>This is set to 30 by default and normally does not need<br>setting by the user. |
| Enable logins now?           | Enable the logins on all ports you have created. Default value YES. If you leave the "Enable logins now?" field as "YES" the port devices will be created and enabled for login.   |

A block of tty port devices is now added to the AIX system. Once a terminal server has been added you can add further terminal servers, list terminal servers or delete terminal servers.

5. Repeat steps 2. to 4. of this procedure until you have added all the terminal servers you require.

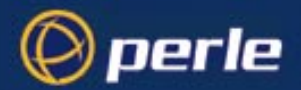

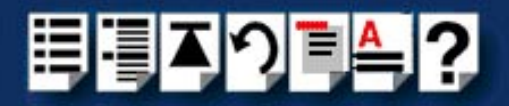

6. Edit the /etc/trueport/config.tp file to change the IP address to NONE for all entries. as shown in the next example.

Before editing:

| After editing: | /dev/tpm0<br>/dev/tpm1<br>/dev/tpm2 | 192.168.2.1<br>192.168.2.1<br>192.168.2.1 | 10001<br>10002<br>10003 | 3 (<br>3 (<br>3 ( | 0<br>0<br>0 | none<br>none<br>none |
|----------------|-------------------------------------|-------------------------------------------|-------------------------|-------------------|-------------|----------------------|
|                | /dev/tpm0                           | NONE                                      | 10001                   | 3(                | D           | none                 |
|                | /dev/tpm1                           | NONE                                      | 10002                   | 3(                | 0           | none                 |
|                | /dev/tpm2                           | NONE                                      | 10003                   | 3(                | 0           | none                 |

7. Restart the Trueport daemon, by killing the tpd process. You do this by sending it a SIGHUP for example:

```
# cd /etc/trueport
# kill -HUP `cat tpd.pid`
```

This will respawn the daemon and intialize the changes made to the config.tp file. If you are running a second daemon, then also send a SIGHUP to that process by typing:

# kill -HUP `cat tpd.2nd.pid`
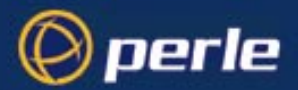

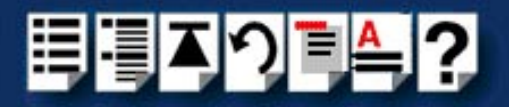

# Configuring your JETSTREAM terminal server to use TruePort

Before your system can use the TruePort software you have installed, you need to configure your terminal server (for example, a Perle JETSTREAM 8500).

#### Note

All versions of the JETSTREAM 8500, 4000 and LANSTREAM 2000 software support TruePort operation. However, the JETSTREAM 6x series software version must be 4.03 or greater.

To configure your terminal server to use TruePort proceed as shown in the following example. The example shows you how to configure a JETSTREAM 8500 (called **testjs2** in this instance) to use TruePort software on a host server (called **aixserver**);

1. At the command prompt, type \$ telnet testjs2 and press the Enter key.

The following messages are now displayed

Trying... Connected to testjs2.perle.com. Escape character is '^]'.

Telnet connect to JETSTREAM testjs2

Perle JETSTREAM 8500 version 2.2.7

Login:

2. At the Login prompt, type admin and press the Enter key.

The following prompt is now displayed;

### Password:

3. At the **Password** prompt, enter your password and press the **Enter** key.

#### Note

The next stage is illustrated using an example which shows how to configure 4 ports on a JETSTREAM 8500 terminal server. This will set the ports 1 to 4 to connect to the host sunserver without user intervention.

Configuring the terminal server ports

- 4. Add the host you want to the terminal server using the add host command as shown in the following example;
  - a. At the command prompt, type the following;
  - b. add host aixserver 192.152.247.61
  - c. Press the Enter key.

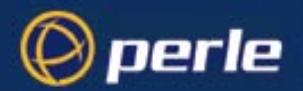

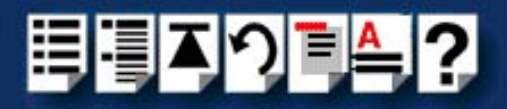

You can now Configure the terminal server ports.

- 5. At the command prompt, do the following:
  - a. Type set line 1 service silent raw aixserver 10000 and press the Enter key.
  - b. Type set line 2 service silent raw aixserver 10001 and press the Enter key.
  - c. Type set line 3 service silent raw aixserver 10002 and press the Enter key.
  - d. Type set line 4 service silent raw aixserver 10003 and press the Enter key.
- 6. At the command prompt, type save and press the Enter key.
- 7. At the command prompt, type logout and press the Enter key.

The following message is now displayed

### Connection closed by foreign host.

The configuration of terminal server ports is now complete.

You can now perform other system management tasks using TruePort as required. See **Installing TruePort under AIX** on page 30 and **Using TruePort under AIX** on page 63.

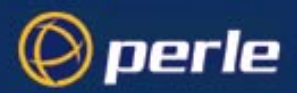

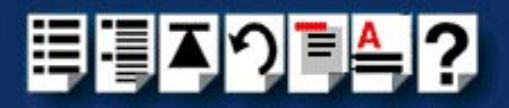

# Installing TruePort under Windows 2000

This section tells you how to install TruePort under the Windows 2000 operating system and includes the following;

- General setup procedure on page 40
- Configuring your JETSTREAM terminal server to use TruePort on page 41
- Configuring your LINKSTREAM terminal server to use TruePort on page 43
- Installing TruePort on your system on page 50

Once you have completed basic installation you can perform further operations using TruePort. See **Using TruePort under Windows 2000** on page **69** for details.

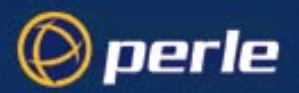

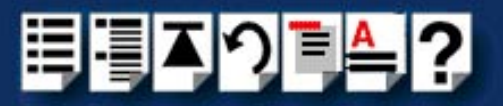

# General setup procedure

To install and setup the TruePort software on your system proceed as follows;

- Configure your terminal server to use the TruePort software. For JETSTREAM terminal servers see Configuring your JETSTREAM terminal server to use TruePort on page 41. For LINKSTREAM see Configuring your LINKSTREAM terminal server to use TruePort on page 43.
- Install the TruePort software onto your system. See Installing TruePort on your system on page 50.

# Note

We recommend using the default TruePort settings for each terminal server on your network and their associated serial ports. If you wish to change these settings see Using TruePort under Windows 2000 on page 69.

### Note

To remove ports or devices, see **Removing ports or devices** on page **76**.

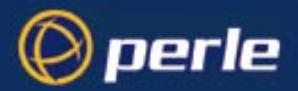

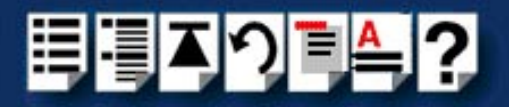

# Configuring your JETSTREAM terminal server to use TruePort

Before your system can use the TruePort software (when installed), you need to configure your terminal server. This section describes how to configure a Perle JETSTREAM, To configure a LINKSTREAM see Configuring your LINKSTREAM terminal server to use TruePort on page 43.

#### Note

All versions of the JETSTREAM 8500, 4000 and LANSTREAM 2000 software support TruePort operation. However, the JETSTREAM 6x series software version must be 4.03 or greater.

To configure your terminal server to use TruePort proceed as shown in the following example. The example shows you how to configure a JETSTREAM 8500 (called **testjs2** in this instance) to use TruePort software on a host server (called **w2kserver**);

1. At the command prompt, type \$ telnet testjs2 and press the Enter key.

The following messages are now displayed

Trying... Connected to testjs2.perle.com. Escape character is '^]'.

Telnet connect to JETSTREAM testjs2

Perle JETSTREAM 8500 version 2.2.7

Login:

2. At the Login prompt, type admin and press the Enter key.

The following prompt is now displayed;

### Password:

3. At the **Password** prompt, enter your password and press the **Enter** key.

### Note

The next stage is illustrated using an example which shows how to configure 4 ports on a JETSTREAM 8500 terminal server. This will set the ports 1 to 4 to connect to the host sunserver without user intervention.

Configuring the terminal server ports

- 4. Add the host you want to the terminal server using the add host command as shown in the following example;
  - a. At the command prompt, type the following;
  - b. add host w2kserver 192.152.247.61

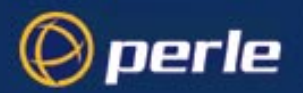

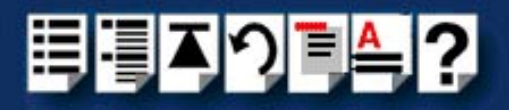

c. Press the Enter key.

You can now Configure the terminal server ports.

- 5. At the command prompt, do the following:
  - a. Type set line 1 service silent raw w2kserver 10000 and press the Enter key.
  - b. Type set line 2 service silent raw w2kserver 10001 and press the Enter key.
  - c. Type set line 3 service silent raw w2kserver 10002 and press the Enter key.
  - d. Type set line 4 service silent raw w2kserver 10003 and press the Enter key.
- 6. At the command prompt, type save and press the Enter key.
- 7. At the command prompt, type logout and press the Enter key.

The following message is now displayed

### Connection to host lost.

The configuration of terminal server ports is now complete.

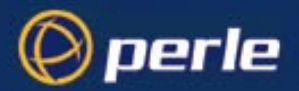

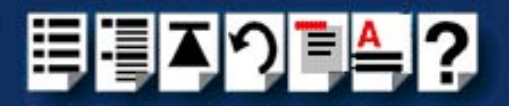

# Configuring your LINKSTREAM terminal server to use TruePort

Before your system can use the TruePort software (when installed), you need to configure your terminal server. This section describes how to configure a Perle LINKSTREAM, To configure a JETSTREAM see Configuring your JETSTREAM terminal server to use TruePort on page 41.

To configure your terminal server to use TruePort proceed as shown in the following example. The example shows you how to configure a LINKSTREAM (called **testIs2** in this instance) to use TruePort software on a host server;

1. At the command prompt, type **\$ telnet testis2** and press the **Enter** key.

A series of messages are now displayed ending with a the prompts shown in the next picture.

# User Identity:

### Password:

- 2. At the User Identity prompt, type Manager and press the Enter key.
- 3. At the Password prompt, enter your password and press the Enter key.

Note The default password is ".....".

The Main Menu is now displayed.

| Node: NoName             |                      | Thu 01 Jan 1970 00:03 |
|--------------------------|----------------------|-----------------------|
|                          | Main Menu<br>======= |                       |
| 1. Configuration         |                      |                       |
| 2. Statistics            |                      |                       |
| Select Screen:           |                      |                       |
| ctrl≺a≻ - Log Off        |                      |                       |
| SYSTEM MSG: Enter option | n number             |                       |

4. In the Main Menu use the **Select Screen** field to select option **1**, **Configuration** and press the **Enter** key.

The CONFIGURATION menu is now displayed.

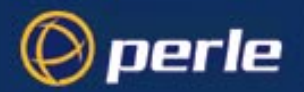

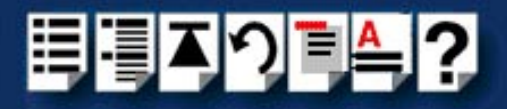

- In the CONFIGURATION menu, select option 5, Channel Configuration. The CHANNEL CONFIGURATION menu is now displayed.
- 6. In the CHANNEL CONFIGURATION menu, select option 2, Channel Session Parameters.

The CONFIGURE SESSION PARAMETERS screen is now displayed.

| Node: NoName Thu 01 Jan 1970 00:08                                                                      |
|----------------------------------------------------------------------------------------------------|
| CONFIGURE SESSION PARAMETERS<br>Channel Nr: 2 Telnet Transparent                                        |
| Internet Address: 192.65.146.100 Protocol Port Numbers: 1002 2002                                       |
| Access: PVC-Master Session Mode: Transparent Default Port: 23                                           |
| Maximum Sessions: 1 Idle Timeout: 0 TCP Window Size: 1024                                               |
| AutoCall Destination: 192.65.144.23 10000<br>Preferred Destination: None                                |
| Data Transfer Mode Parameters:                                                                          |
| Terminal Type : unknown                                                                                 |
| Session Echo Mode : Telnet Remote                                                                       |
| Accept: y                                                                                               |
| ctrl <a> - Log Off<br/>ctrl<x> - Main Menu ctrl<y> - Previous Menu ctrl<z> - Last Field</z></y></x></a> |
| SYSTEM MSG: Enter 'Y' to accept this screen, 'N' to reject it                                           |

7. In the CONFIGURE SESSION PARAMETERS screen, select the channel you want to set up and press the **Enter** key.

The CONFIGURE SESSION PARAMETERS screen is now updated with the current settings for the selected channel.

8. Within the CONFIGURE SESSION PARAMETERS screen, set the parameters shown in the next table.

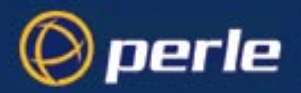

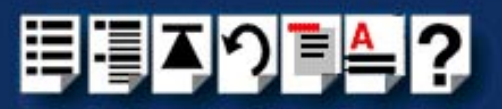

| Parameter               | Set to                                            |
|-------------------------|---------------------------------------------------|
| Access                  | PVC-Master                                        |
| Session mode            | Transparent                                       |
| Maximum sessions        | 1                                                 |
| AutoCall<br>Destination | 192.65.144.23       10000         Host ip address |

# Hint

Use the **up arrow**, **down arrow**, **left** and **right** arrow keys to move the cursor around the screen.

To change the setting s for a field, highlight the current value, then hold down the **shift** key and use the < and > keys to toggle the field to the value you require.

9. At the **Accept** prompt, type **Y** and press the **Enter** key to accept the values you have entered.

The CONFIGURE SESSION PARAMETERS screen is now updated.

- 10.In the CONFIGURE SESSION PARAMETERS screen, press the **CrtI** and **Y** keys simultaneously to return to the **CHANNEL CONFIGURATION** menu.
- 11. In the CHANNEL CONFIGURATION menu, select option **3** Channel Strings Configuration.

The CHANNEL STRINGS CONFIGURATION screen is now displayed.

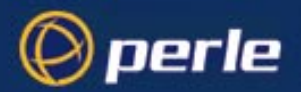

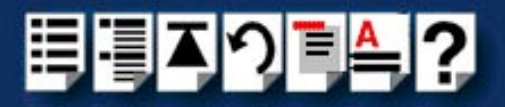

| Node: NoName                                                                       | Thu 01 Jan 1970 00:09 |
|------------------------------------------------------------------------------------|-----------------------|
| CHANNEL STRINGS CONFIGURATION                                                      | I String Space: 1854  |
| Channel Nr.: 2                                                                     | Channel Name: CHAN_02 |
| Welcome String Status: User Defined<br>Text: None                                  |                       |
| Command Line Prompt Status: User Defined<br>Text: none                             |                       |
| Active Session Messages Status: Disabled                                           | Errors: Enabled       |
| Connect: None<br>Disconnect: None                                                  |                       |
| Passive Session Messages Status: Disabled<br>Connect: None                         |                       |
| Disconnect: None                                                                   |                       |
| Accept: y                                                                          |                       |
| ctrl <x> - Mog 611<br/>ctrl<x> - Main Menu ctrl<y> - Previous Menu ctr</y></x></x> | :l≺z> - Last Field    |
| SYSTEM MSG: Enter 'Y' to accept this screen, 'N' to r                              | eject it              |

12.In the CHANNEL STRINGS CONFIGURATION screen, set the **Channel Nr** field to the channel number you are working on and press the **Enter** key.

The CHANNEL STRINGS CONFIGURATION screen is now updated to show the values for the selected channel.

13.In the CHANNEL STRINGS CONFIGURATION screen, toggle the parameters detailed in the next table to the values indicated.

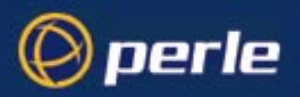

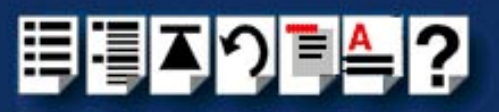

| Parameter                       | Set to       |
|---------------------------------|--------------|
| Welcome string Status           | User defined |
| Welcome string Text             | None         |
| Command Line Prompt Status      | User defined |
| Command Line Prompt Text        | None         |
| Active Session Messages Status  | Disabled     |
| Passive Session messages Status | Disabled     |

# Hint

Use the **up**, **down**, **left** and **right** arrow keys to move the cursor around the screen. To change the setting s for a field, highlight the current value, then hold down the **shift** key and use the < and > keys to toggle the field to the value you require.

14.In the Accept field, type Y and press the Enter key to accept your changes.

15.Repeat steps 12. to 14. of this procedure for each channel you want to set up.

Note

The port number of the host should be unique for each port.

16.In the CONFIGURE SESSION PARAMETERS screen, press the **Ctrl** and **Y** keys simultaneously to return to the **CHANNEL CONFIGURATION** menu.

# Note

If your system is fitted with a Wyse 60 terminal you need to do the following;

- 1. In the CONFIGURATION MENU select option 5, **Channel Configuration** to display the CHANNEL CONFIGURATION MENU.
- 2. In the CHANNEL CONFIGURATION MENU, select option 1, Channel Interface parameters to display the CHANNEL INTERFACE PARAMETERS window.
- 3. In the CHANNEL INTERFACE PARAMETERS window,
  - a. Select the **Channel Nr** (channel number) you want and then set the **DCD Control** parameter to **High**.
  - b. Set accept to Y and press the Enter key to accept your changes.
  - c. Press the **CTRL** and **Y** keys simultaneously to return to the CHANNEL CONFIGURATION MENU.
- In the CHANNEL CONFIGURATION MENU, select option 4, Reset / Copy Channel Parameters and press the Enter key.

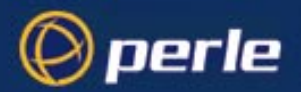

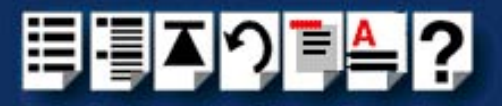

The RESET / COPY CHANNEL PARAMETERS screen is now displayed as shown in the next picture.

| Node: NoName                                                                                                    |        |     |        | Thu Ol Jan                  | 1970 00:10 |
|----------------------------------------------------------------------------------------------------|--------|-----|--------|-----------------------------|------------|
| RESE<br>====                                                                                                    | T/COP  | Y C | HANNE  | L PARAMETERS                |            |
|                                                                                                    |        |     |        |                             |            |
| Copy Interface Parameters ?                                                                                                    | -      |     |        | Copy Strings ?              | -          |
| Source Channel:                                                                                                    |        |     |        | Source Channels:            |            |
| Destination Channels:                                                                                                    |        | to  | • •    | Destination Channels:       | to         |
| Copy Session Parameters ?                                                                                                    |        |     |        |                             |            |
| Source Channel:                                                                                                    |        |     |        |                             |            |
| Destination Channels:                                                                                                    |        | to  | • •    |                             |            |
| Reset ?                                                                                                    | У      |     |        |                             |            |
| Channels:                                                                                                    | 2      | to  | 2      |                             |            |
| Accept:                                                                                                    | ý      |     |        |                             |            |
| ctrl≺a≻ - Log Off                                                                                                    |        |     |        |                             |            |
| ctrl <x> - Main Menu ctrl<y< td=""><td>r&gt; - F</td><td>rev</td><td>ious 1</td><td>Menu ctrl<z> - Last Fi</z></td><td>.eld</td></y<></x> | r> - F | rev | ious 1 | Menu ctrl <z> - Last Fi</z> | .eld       |
| SYSTEM MSG: Enter 'Y' to acce                                                                                                    | pt th  | nis | scree  | n, 'N' to reject it         |            |

- 5. Within the RESET / COPY CHANNEL PARAMETERS screen;
  - a. Toggle the Reset parameter to Y and press the Enter key.
  - b. In the **Channels** field, enter the range of channels you want to update. For example, 0 to 3.
  - c. Set the Accept field to Y and press the Enter key.

Hint You can also use this screen to copy channel session and string parameters from one channel to another.

- 6. Press the Ctrl and X keys simultaneously to return to the main menu.
- 7. In the main menu, select option1, Configuration.

The CONFIGURATION menu is now displayed.

- In the CONFIGURATION menu, select option 2, Internet Protocol Configuration The INTERNET PROTOCOL CONFIGURATION menu is now displayed.
- 9. In the INTERNET PROTOCOL CONFIGURATION menu, select option 1, **System Internet Parameters** and press the **Enter** key.

The INTERNET PARAMETERS screen is now displayed.

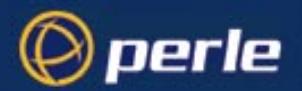

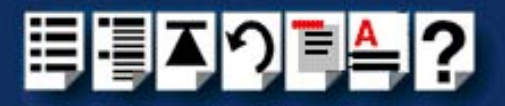

| Node: NoName                | INTERNET PARA        | Thu C                  | )1 Jan 1970 00:11 |
|-----------------------------|----------------------|------------------------|-------------------|
|                             |                      |                        |                   |
| Global RIP Status:          | Enabled              | Default Gateway:       | 0.0.0.0           |
| ARP Retries:                | 1                    |                        |                   |
| IP Checksum:                | Enabled              | IP Options:            | Enabled           |
| IP Default TTL:             | 15                   | IP Priority Ratio:     | 24                |
|                             |                      |                        |                   |
| TCP Checksum:               | Enabled              | TCP Options:           | Enabled           |
| TCP Max Rexmt Timeout:      | 20                   | TCP Retry Count:       | 5                 |
| TCP Keep Alive Timer:       | 1                    | TCP Keep Alive Inter   | val: 1            |
| TCP Keep Alive Count:       | 2                    | TCP Set Push Flag:     | Disabled          |
| Telnet Protocol Base No:    | 1000                 | Transparent Protocol   | . Base No: 2000   |
| Console Protocol Port No    | : 23                 |                        |                   |
|                             | -                    |                        |                   |
|                             | Accept: w            | -                      |                   |
| ctrl≺a≻ - Log Off           |                      |                        |                   |
| ctrl <x> - Main Menu ct</x> | rl <y> - Previou</y> | as Menu – ctrl≺z≻ – La | ast Field         |
| SYSTEM MSG: Enter 'Y' to    | accept this scr      | een, 'N' to reject it  |                   |

10.Within the INTERNET PARAMETERS screen,

- a. Set the TCP keep alive timer field to 1.
- b. Set the Accept field to Y and press the Enter key.

11. Press the Ctrl and A keys simultaneously to log off.

The configuration of terminal server ports is now complete.

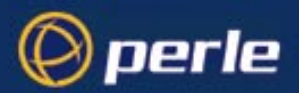

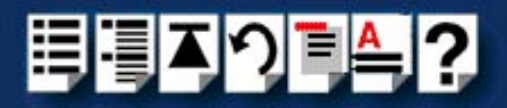

# Installing TruePort on your system

To install the TruePort software on your system proceed as follows;

 In the Windows desktop, click on the Start button and select Settings > Control Panel The control panel window is now displayed.

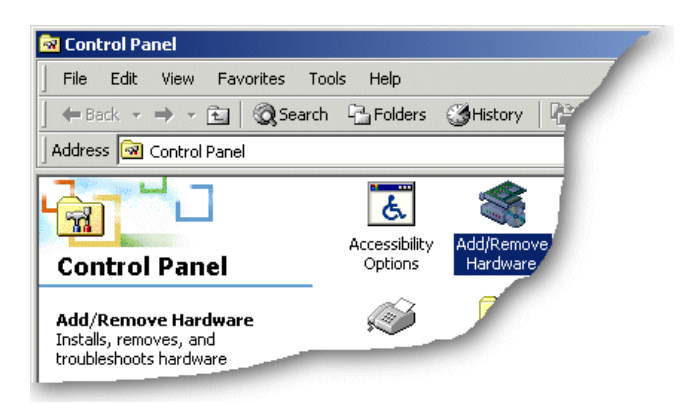

2. In the control panel window, double click on the System icon.

The System Properties tabbed window is now displayed.

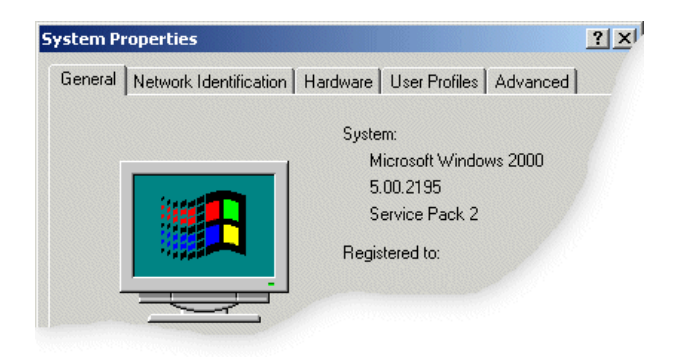

The System Properties tabbed window is now displayed.

3. In the System Properties tabbed window, click on the Hardware tab.

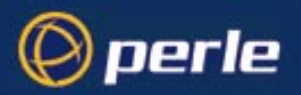

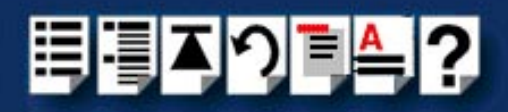

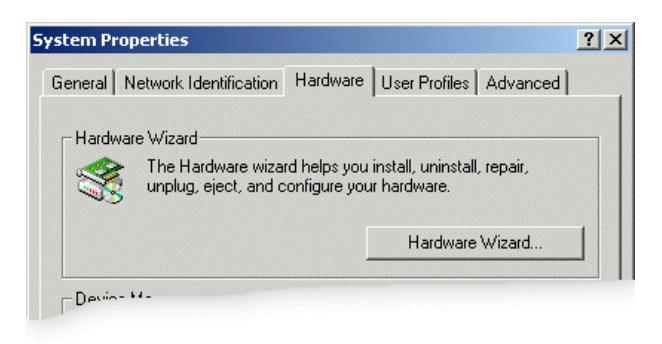

- In the hardware page now displayed, click on the Hardware Wizard button. The Add/Remove Hardware Wizard is now displayed.
- 5. Using the instructions given in the next table, use the Add/Remove Hardware Wizard to perform the TruePort software installation.

| In this Wizard page                                                                   | Do the following                                                                                                    |  |  |
|---------------------------------------------------------------------------------------|----------------------------------------------------------------------------------------------------|--|--|
| Add/Remove Hardware Wizard<br>Choose a Hardware Task<br>Which hardware task do you we | <ol> <li>In the Add/Remove Hardware Wizard, select<br/>Add/Troubleshoot a device and press the<br/>Next &gt; button.</li> <li>The Choose a Hardware Device page is now<br/>displayed.</li> </ol> |  |  |
| Add/Remove Hardware Wizard<br>Choose a Hardware Device<br>Which hardware device do    | <ol> <li>In the Choose a Hardware Device page,<br/>scroll up the list of devices and click on<br/>Add a new device, then click on the Next &gt;<br/>button.</li> </ol>                           |  |  |
|                                                                                       | displayed.                                                                                                    |  |  |
| Add/Remove Hardware Wizard<br>Find New Hardware<br>Windows can also detect hardware " | <ol> <li>In the Find New Hardware page, select No, I<br/>want to select the hardware from a list<br/>and click on the Next &gt; button.</li> </ol>                                               |  |  |
|                                                                                       | The Hardware Type page is now displayed.                                                                                                    |  |  |
| Add/Remove Hardware Wizard<br>Hardware Type<br>What type of hardware do you want to   | <ol> <li>In the Hardware Type page, select Mutli-<br/>port serial adaptors and click on the Next &gt;<br/>button.</li> </ol>                                                                     |  |  |

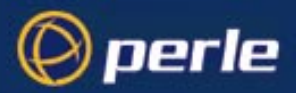

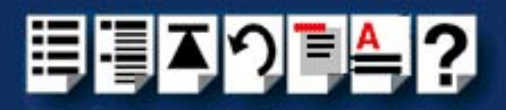

| In this Wizard page                                                    |    | Do the following                                                                                                    |  |  |
|------------------------------------------------------------------------|----|----------------------------------------------------------------------------------------------------|--|--|
| Add/Remove Hardware Wizard                                             |    | The Select a Device Driver page is now displayed.                                                                                                    |  |  |
| Which driver do you want to insta                                      | 5. | In the Select a Device Driver page click on the Have Disk button.                                                                                                    |  |  |
| Select the manufacturer and i have a disk that contains the c          |    | A message window is now displayed which<br>prompts you for the driver and location you<br>want to use.                                                                                          |  |  |
| Models:<br>Generic Terminal Server<br>JetStream 4000<br>JetStream 8500 | 6. | In the message window, enter or select the<br>server you want for example, Jetstream<br>8500. If the required server type is not<br>shown, select the <b>Generic Terminal Server</b><br>option. |  |  |
|                                                                        |    | settings and close the window.                                                                                                    |  |  |
|                                                                        |    | The <b>Select a Device Driver page</b> is now updated to show the new server you have selected.                                                                                                 |  |  |
|                                                                        | 7. | In the <b>Select a Device Driver page,</b> select the Terminal server you want , then click on the <b>Next</b> > button.                                                                        |  |  |
|                                                                        |    | The Start Hardware Installation page is now displayed.                                                                                                    |  |  |
| Add/Remove Hardware Wizard                                             | 8. | In the Start Hardware Installation page, click<br>on the <b>Next &gt;</b> button to accept your choice.                                                                                         |  |  |
| Start Hardware Installation<br>Windows is ready to install driver      |    | If the version of TruePort you are installing<br>has not been tested by Microsoft, a digital<br>signature not found window is now displayed<br>as shown in the next picture.                    |  |  |

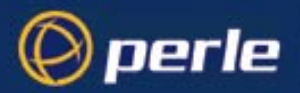

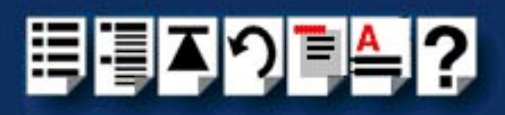

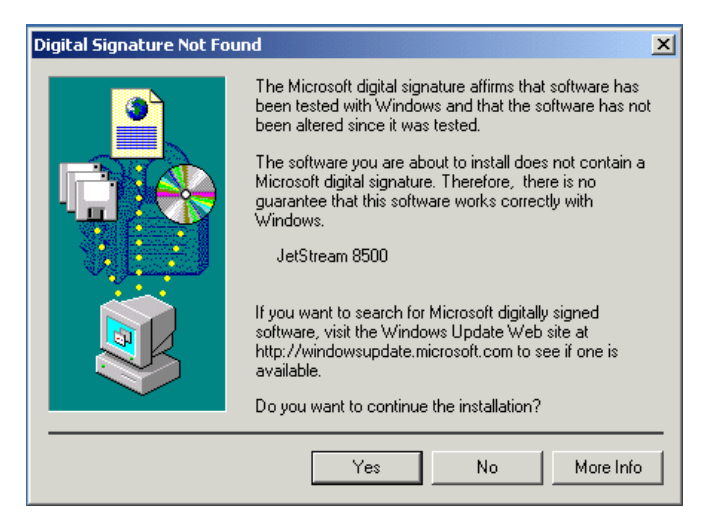

 In the Digital Signature Not Found window, click on the Yes button to continue. A completion message page is now displayed as shown in the next picture.

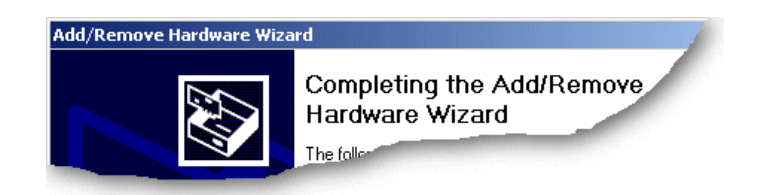

10.In the completion message page, click on the **Finish** button to complete the new configuration.

After the you have finished adding cards to the system all connected port devices will now be detected. Windows 2000 will try to install the latest driver for the ports from its database or will prompt you for one if one cannot be found.

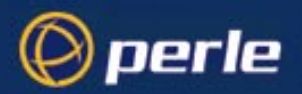

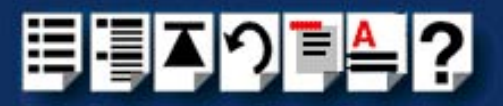

# Using TruePort

The procedure for using TruePort or depends on the operating system you are using. See the sections listed below for details.

- Using TruePort under Solaris on page 55
- Using TruePort under AIX on page 63.
- Using TruePort under Windows 2000 on page 69

For information on installing TruePort, see Installing TruePort on page 17.

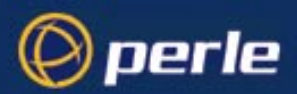

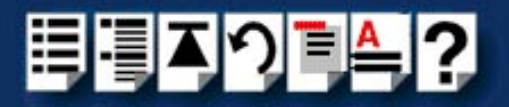

# Using TruePort under Solaris

General procedure for using TruePort

The general procedure for using the TruePort is as follows;

- 1. Install the TruePort software on your UNIX server. See Installing TruePort on page 17.
- 2. If required add logins to any serial ports you require. See Adding logins to serial ports using Admintool on page 56.
- 3. If required, remove any terminals from the specified ports on the remote access server (for example, a Perle JETSTREAM). See **Removing terminals using Admintool** on page 60.
- 4. Repeat steps 1. to 3. as needed to manage the terminals on your network.

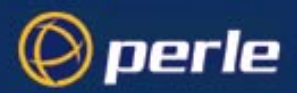

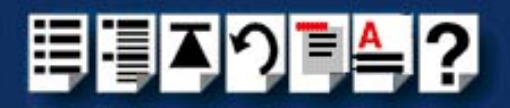

# Adding logins to serial ports using Admintool

You can add a login on a serial port, using the Solaris admintool. To this proceed as follows;

Note The following example assumes you are using the Sun graphical user interface.

1. In the Solaris desktop, single click on the **Application Manager** toolbar icon shown in the next picture.

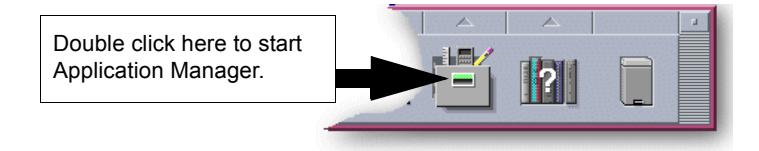

The Application Manager window is now displayed.

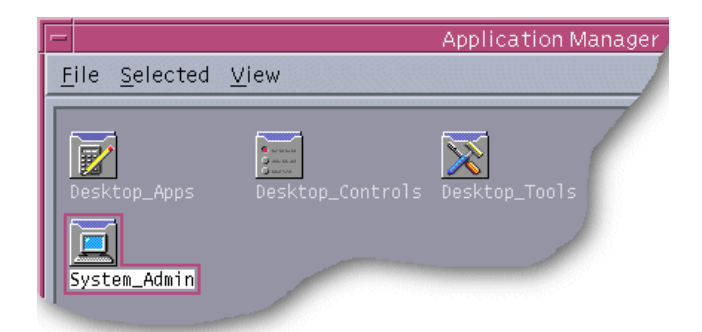

 In the Application Manager window, double click on the System\_Admin folder. The System\_Admin window is now displayed.

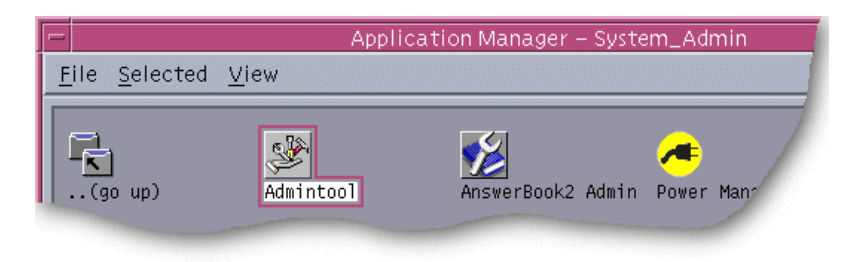

3. In the System\_Admin window, double click on the Admintool icon.

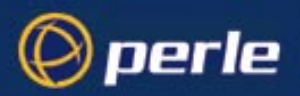

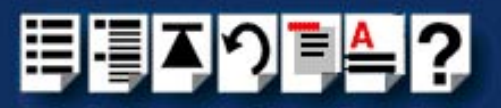

The main Admintool window is now displayed as shown in the next picture.

| <mark>EAdmintool: Users</mark><br>File <u>E</u> dit <u>Brov</u> | vse     |                    | _   _   ×<br><u>H</u> elp |
|-----------------------------------------------------------------|---------|--------------------|---------------------------|
| User Name                                                       | User ID | Comment            |                           |
| adm                                                             | 4       | Admin              | 4                         |
| bin                                                             | 2       |                    |                           |
| daemon                                                          | 1       |                    |                           |
| jong                                                            | 1029    |                    |                           |
| listen                                                          | 37      | Network Admin      |                           |
| lp                                                              | 71      | Line Printer Admin |                           |
| noaccess                                                        | 60002   | No Access User     |                           |
| nobody                                                          | 60001   | Nobody             |                           |
| nobody4                                                         | 65534   | SunOS 4.× Nobody   |                           |
| nuucp                                                           | 9       | uucp Admin         |                           |
| root                                                            | 0       | Super-User         |                           |
| smtp                                                            | 0       | Mail Daemon User   |                           |
| swooff                                                          | 1001    |                    |                           |
|                                                                 |         |                    | Host: daedelus            |

4. In the Admintool menu, click on **Browse > Serial Ports**.

The Serial Ports window is now displayed.

| 🖁 Adm | intool: Serial Ports        |             |                                            |
|-------|-----------------------------|-------------|--------------------------------------------|
| File  | <u>E</u> dit <u>B</u> rowse |             | <u>H</u> elp                               |
| Port  | Port Monitor                | Service Tag | Comment                                    |
| а     | zsmon                       | ttya        |                                            |
| b     | zsmon                       | ttyb        |                                            |
| 0     | ttymon0                     | 0           | <pre>&lt; port service disabled &gt;</pre> |
| 1     | ttymon0                     | 1           | /dev/term/1                                |
| 2     | ttymon0                     | tty2        |                                            |
| 3     | ++.ymon0                    | 3 📉         | /dev/term/                                 |
| T.    |                             | 4           | <pre>&lt; port s</pre>                     |

5. In the Serial Ports window, double click on the serial port you want to modify. Alternatively, click on the port to highlight it, then in the Serial Ports menu click on **Edit > Modify**.

The Modify Serial Port window is now displayed.

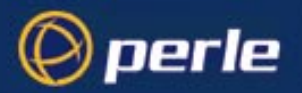

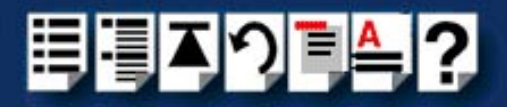

6. In the Modify Serial Port window, display basic information only by clicking on the **Basic** button in the **Detail** field.

| 👬 Admintool: Mod | ify Serial Port       |               |                 | ×                 |
|------------------|-----------------------|---------------|-----------------|-------------------|
| Template:        | Terminal - Hardwired  | F             | Detail: 🔷 Basic | 💠 More 🛛 💠 Expert |
| Port:            | 1<br>T Service Enable | Baı<br>Termin | ud Rate: 9600 🖃 |                   |
| ОК               | Apply                 | Reset         | Cancel          | Help              |

7. In the Modify Serial Port window, click on the **Template** selector and choose the type of device you want to connect to the currently selected serial port. For example, to attach a terminal to the serial port, select **Terminal-Hardwired**.

| Hint                                                                                       |
|--------------------------------------------------------------------------------------------|
| For details of the parameters in this field click on the help button to invoke the Solaris |
| on-line help about this window.                                                            |

- 8. In the Modify Serial Port window, click in the **Service Enable** checkbox (displaying a tick) to enable the currently selected serial port.
- 9. In the Modify Serial Port window, click on the **Baud Rate** selector and choose the Baud rate you want. For example, 9600.
- 10.In the Terminal Type field, enter the terminal type you want.

### Note

The terminal type you enter must be a valid terminal type as defined by the **termcap** file. See the Solaris user documentation or online help for further details.

11. In the Modify Serial Port window, click on the OK

The currently selected serial port now has a terminal session enabled at the specified baud rate, even parity, 7 data bits and 1 stop bit. The Serial Ports window is now updated to show this as shown in the next picture.

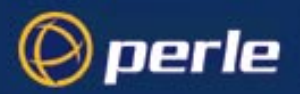

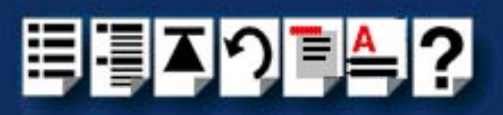

| Admintool:        | Serial Ports |             |                                            |
|-------------------|--------------|-------------|--------------------------------------------|
| <u>File E</u> dit | Browse       |             | <u>H</u> elp                               |
| Port              | Port Monitor | Service Tag | Comment                                    |
| a                 | zsmon        | ttya        | 4                                          |
| b                 | zsmon        | ttyb        |                                            |
| 0                 | ttymon0      | 0           | <pre>&lt; port service disabled &gt;</pre> |
| 1                 | ttymon0      | 1           | /dev/term/1                                |
| 2                 | ttymon0      | tty2        | <pre>&lt; port service disabled &gt;</pre> |
| 3                 | ttymon0      | 3           | /dev/term/3                                |
| 4                 | ttymon0      | 4           | <pre>&lt; port service disabled &gt;</pre> |
| 5                 | ttymon0      | 5           | <pre>&lt; port service disabled &gt;</pre> |
| 6                 | ttymon0      | 6           | <pre>&lt; port service disabled &gt;</pre> |
| 7                 | ttymon0      | 7           | <pre>&lt; port service disabled &gt;</pre> |
| 8                 | ttymon0      | 8           | <pre>&lt; port service disabled &gt;</pre> |
| 9                 | ttymon0      | 9           | <pre>&lt; port service disabled &gt;</pre> |
| 10                | ttymon0      | 10          | <pre>&lt; port service disabled &gt;</pre> |
| ,                 |              |             | Host: daedelus                             |

12. Repeat steps 5. to 11. until you have configured all the TruePort serial ports you require.

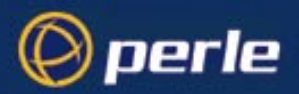

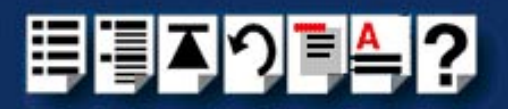

# Removing terminals using Admintool

To remove any TruePort serial ports configured as terminals proceed as follows;

1. In the Solaris desktop, single click on the **Application Manager** toolbar icon shown in the next picture.

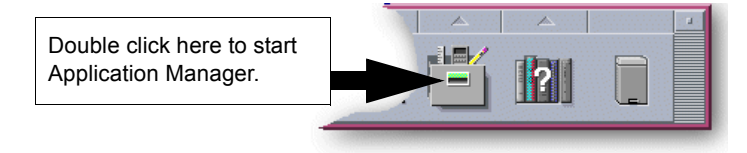

The Application Manager window is now displayed.

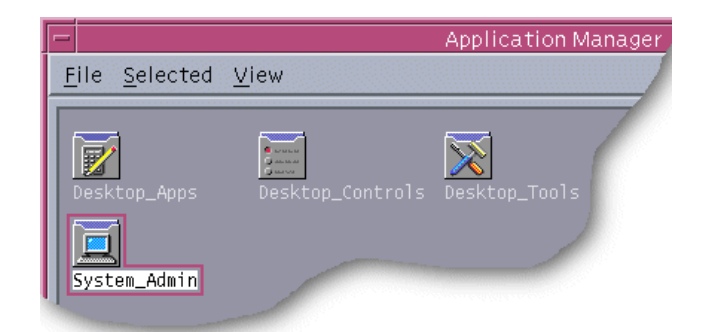

 In the Application Manager window, double click on the System\_Admin folder. The System\_Admin window is now displayed.

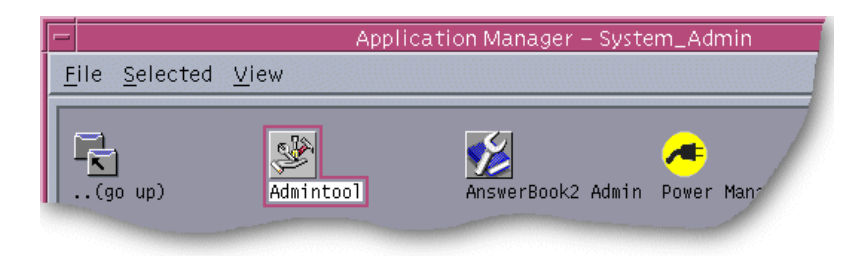

In the System\_Admin window, double click on the Admintool icon.
 The main Admintool window is now displayed as shown in the next picture.

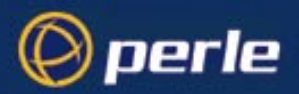

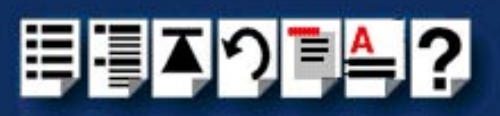

| Admintool:        | Users   |                    | _ <b>_</b> ×   |
|-------------------|---------|--------------------|----------------|
| <u>File E</u> dit | Browse  |                    | <u>H</u> elp   |
| User Name         | User ID | Comment            |                |
| adm               | 4       | Admin              | 4              |
| bin               | 2       |                    |                |
| daemon            | 1       |                    |                |
| jong              | 1029    |                    |                |
| listen 37         |         | Network Admin      |                |
| lp                | 71      | Line Printer Admin |                |
| noaccess          | 60002   | No Access User     |                |
| nobody            | 60001   | Nobody             |                |
| nobody4           | 65534   | SunOS 4.× Nobody   |                |
| nuucp             | 9       | uucp Admin         |                |
| root              | 0       | Super-User         |                |
| smtp              | 0       | Mail Daemon User   |                |
| swooff            | 1001    |                    | V              |
|                   |         |                    | Host: daedelus |

4. In the Admintool menu, click on **Browse > Serial Ports** 

The Admintool window is now updated to show the serial ports available on the system as shown in the next picture.

| 📲 Admintool: Serial Ports |                             |             |                                            |  |  |  |
|---------------------------|-----------------------------|-------------|--------------------------------------------|--|--|--|
| File                      | <u>E</u> dit <u>B</u> rowse |             | <u>H</u> elp                               |  |  |  |
| Port                      | Port Monitor                | Service Tag | Comment                                    |  |  |  |
| а                         | zsmon                       | ttya        |                                            |  |  |  |
| b                         | zsmon                       | ttyb        |                                            |  |  |  |
| 0                         | ttymon0                     | 0           | <pre>&lt; port service disabled &gt;</pre> |  |  |  |
| 1                         | ttymon0                     | 1           | /dev/term/1                                |  |  |  |
| 2                         | ttymon0                     | tty2        |                                            |  |  |  |
| 3                         | ++.ymon0                    | 3 👝         | /dev/term/                                 |  |  |  |
| · · ·                     |                             | 4           | <pre>&lt; port s </pre>                    |  |  |  |

- 5. In the Admintool window, single click on the terminal you want to remove to highlight it.
- 6. In the Admintool menu, click on Edit > Delete.

The terminal entry for the serial port is now deleted and the Admintool window updated.

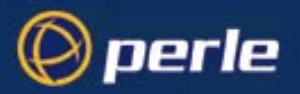

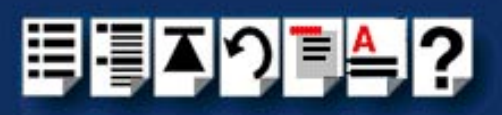

| Admintool         | : Serial Ports |                                 |                                                         |
|-------------------|----------------|---------------------------------|---------------------------------------------------------|
| <u>File E</u> dit | Browse         |                                 | <u>H</u> elp                                            |
| Port              | Port Monitor   | Service Tag                     | Comment                                                 |
| a                 | zsmon          | ttya                            | [4                                                      |
| b                 | zsmon          | ttyb                            |                                                         |
| 0                 |                | <pre>&lt; no service &gt;</pre> |                                                         |
| 1                 |                | <pre>&lt; no service &gt;</pre> |                                                         |
| 2                 |                | <pre>&lt; no service &gt;</pre> |                                                         |
| 3                 |                | <pre>&lt; no service &gt;</pre> |                                                         |
| 4                 | ttymon0        | 4                               | <pre>&lt; port service disabled &gt;</pre>              |
| 5                 | ttymon0        | 5                               | <pre>&lt; port service disabled &gt;</pre>              |
| 6                 | ttymon0        | 6                               | <pre>&lt; port service disabled &gt;</pre>              |
| 7                 | ttymon0        | 7                               | <pre>&lt; port service disabled &gt;</pre>              |
| 8                 | ttymon0        | 8                               | <pre>&lt; port service disabled &gt;</pre>              |
| 9                 | ttymon0        | 9                               | <pre>&lt; port service disabled &gt;</pre>              |
| 10                | ttymon0        | 10                              | <pre>&lt; port service disabled &gt;</pre>              |
| 10                | ttymon0        | 10                              | <pre>&lt; port service disabled &gt; Host: daedel</pre> |

7. Repeat steps 5. to 6. until you have removed all the TruePort terminal entries you require.

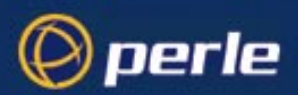

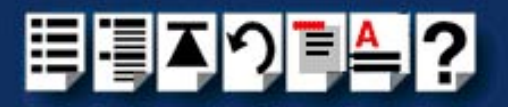

# Using TruePort under AIX

# General procedure for using TruePort

The general procedure for using the TruePort is as follows;

- 1. Install the TruePort software on your UNIX server. See Installing TruePort under AIX on page 30.
- 2. Add logins to any serial ports you as required. See Adding logins on page 64.
- 3. If required, remove any terminals from the specified ports on the remote access server (for example, a Perle JETSTREAM). See Removing terminal servers on page 67.
- 4. Enable or disable any logins as needed using the procedures in **Enabling and disabling logins** on page **64**.

Hint To list all TruePort TTY and printer devices on your system, see ListingTruePort TTY and printer devices on page 65. To list the terminal servers on your system, see Listing the terminal servers on your system on page 66. To delete all TruePort devices from your system see Deleting the TruePort devices on your system on page 68.

5. Repeat steps **1**. to **4**. of this procedure as needed to manage the terminals on your network.

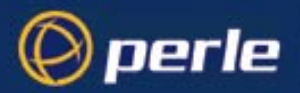

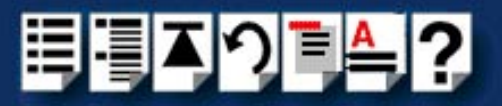

# Adding logins

When using TruePort under the AIX operating system, logins are automatically enabled by default when you add a terminal server. See **Configuring your terminal server to use TruePort** on page **34**.

### Hint

To list all of the TTY's created and their TruePort attributes (terminal server name or address / port number) see Listing the terminal servers on your system on page 66.

### Note

The AIX serial TTY administration system is built into AIX, the user has no control over the tty names generated. All the ports will be numbered from the next available device number. In general if there are no other defined serial ports in the system, the TTY's will be created starting from **tty0**.

You can generate a list of available TTY's using the smit tty menu. See Listing the terminal servers on your system on page 66.

Enabling and disabling logins

Once you have created tty ports, you can enable or disable individual tty ports using the standard AIX tty administration smit menus. See your AIX user documentation for details.

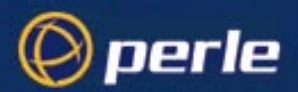

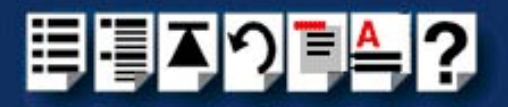

F8=Image

# ListingTruePort TTY and printer devices

To list all TruePort TTY and printer devices and show which Terminal Server and TCP/IP port they are associated with proceed as follows:

1. At the command prompt, type **# smit -C trueport** and press the Enter key.

The Perle TruePort menu is now displayed;

|                                                                                                    | Perle                  | TruePort              |  |  |  |  |
|----------------------------------------------------------------------------------------------------|------------------------|-----------------------|--|--|--|--|
| Move cursor to desired item and press Enter.                                                                                                    |                        |                       |  |  |  |  |
| List all TruePort ITY and Printer devices<br>Manage Terminal Servers<br>Manage TTY Devices<br>Manage Printer Devices<br>Delete all TruePort Devices |                        |                       |  |  |  |  |
| F1=Help<br>F9=Shell                                                                                                    | F2=Refresh<br>F10=Exit | F3=Cancel<br>Enter=Do |  |  |  |  |

2. Within the Perle TruePort menu, select List all TruePort TTY and Printer devices and press Enter.

A screen is now displayed listing all the TruePort TTY and printer devices on your system.

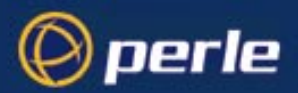

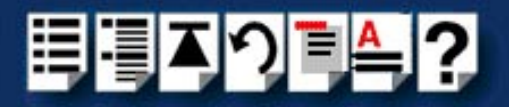

### Listing the terminal servers on your system

To list the terminal servers on your system proceed as follows;

1. At the command prompt, type # smit -C trueport and press the Enter key.

The Perle TruePort menu is now displayed;

Perle TruePort

Move cursor to desired item and press Enter.

| List all TruePort TTY and Printer devices |
|-------------------------------------------|
| Manage Terminal Servers                   |
| Manage TTY Devices                        |
| Manage Printer Devices                    |
| Delete all TruePort Devices               |
|                                           |

F1=Help F9=Shell F2=Refresh F10=Exit F3=Cancel Enter=Do F8=Image

Adding a terminal2. Within the Perle TruePort menu, select Manage Terminal servers and press the Enterserverkey.

The Manage Terminal Servers menu screen is now displayed.

Manage Terminal Servers

Move cursor to desired item and press Enter.

# List all Terminal Servers

Add Terminal Server Remove Terminal Server

| F1=Help  | F2=Refresh | F3=Cancel | F8=Iı |
|----------|------------|-----------|-------|
| F9=Shell | F10=Exit   | Enter=Do  |       |

3. Within the Manage Terminal Servers menu, select List all Terminal Servers and press the Enter key.

A screen showing a list of terminal servers is now displayed.

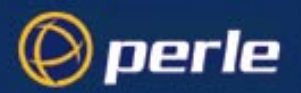

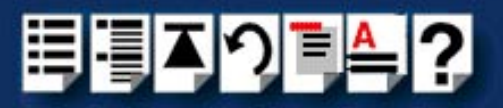

# Removing terminal servers

To remove a terminal server from your system proceed as follows;

1. At the command prompt, type # smit -C trueport and press the Enter key.

The Perle TruePort menu is now displayed;

Perle TruePort Move cursor to desired item and press Enter. List all TruePort TTY and Printer devices Manage Terminal Servers Manage Try Devices Delete all TruePort Devices F1=Help F2=Refresh F3=Cancel

F10=Exit

F8=Image

2. Within the Perle TruePort menu, select **Manage Terminal servers** and press **Enter**.

Enter=Do

The Manage Terminal Servers menu screen is now displayed.

Manage Terminal Servers

Move cursor to desired item and press Enter.

### List all Terminal Servers

F9=Shell

Add Terminal Server Remove Terminal Server

| F1=Help  | F2=Refresh | F3=Cancel | F8=Image |
|----------|------------|-----------|----------|
| F9=Shell | F10=Exit   | Enter=Do  | 5        |

3. In the Manage Terminal Servers menu, select **Remove Terminal Server** and press **Enter**.

A screen showing a list of terminal servers is now displayed.

- 4. Within the list screen select the item you want to remove from the list and press **Enter**. A popup screen is now displayed asking you to confirm removal.
- 5. Within the popup, select yes and press the **Enter** key to remove the selected terminal server from the list.

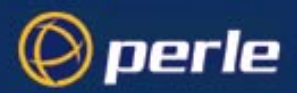

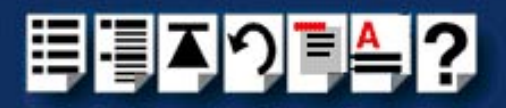

F8=Image

# Deleting the TruePort devices on your system

To delete the all ports and terminal servers from your system proceed as follows;

To remove a terminal server from your system proceed as follows;

 At the command prompt, type # smit -C trueport and press the Enter key. The Perle TruePort menu is now displayed;

Perle TruePort Move cursor to desired item and press Enter. List all TruePort TTY and Printer devices Manage Terminal Servers Manage TTY Devices Manage Printer Devices Delete all TruePort Devices F1=Help F2=Refresh F3=Cancel F9=Shell F10=Exit Enter=Do

2. Within the Perle TruePort menu, select **Delete all TruePort Devices** and press the **Enter** key.

A popup screen is now displayed asking you to confirm deletion.

3. Within the popup, select yes and press the Enter key.

All TruePort devices are now deleted from your system and a screen showing a list of deleted devices is now displayed.

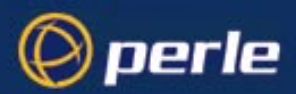

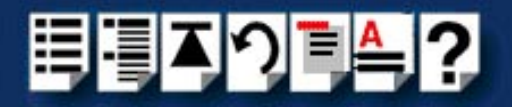

# Using TruePort under Windows 2000

# General procedure for using TruePort

The general procedure for using the TruePort is as follows;

- 1. Install the TruePort software on your server. See Installing TruePort under Windows 2000 on page 39.
- 2. If required add any serial ports you want to your terminal server. See Adding serial ports. on page 70.
- 3. Configure any serial ports you add using the procedure given in **Configuring serial ports** on page **73**.
- 4. Remove any terminals or devices from your network as required. See Removing ports or devices on page 76.
- 5. Repeat steps 2. to 4. as needed to manage the terminals on your network.

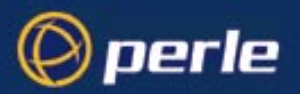

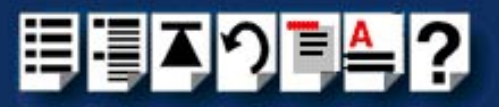

# Adding serial ports.

To add ports to a a terminal server within the TruePort software under Windows 2000, proceed as follows;

#### Note

Under normal conditions, we recommend using the default TruePort settings for each terminal server on your network. If you want to use settings other than the default, use the procedures defined in this section to proceed.

1. In the Windows 2000 desktop, click on the Start button and select Settings > Control Panel

The control panel window is now displayed.

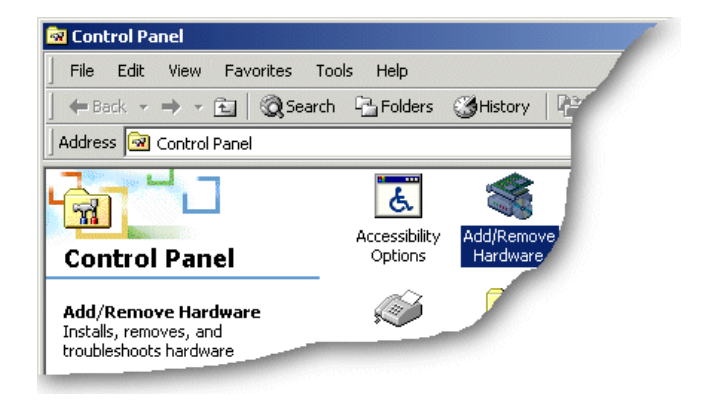

2. In the Control Panel window, click on the **System** icon.

The System Properties tabbed window is now displayed.

 In the System Properties window, click on the Hardware tab. The hardware page is now displayed.

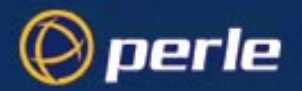

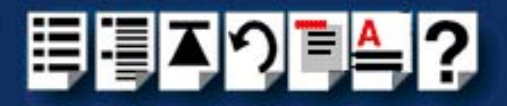

4. In the Hardware page, click on the **Device Manager** Button.

The Device Manager window is now displayed showing the terminal server(s) and their associated ports.

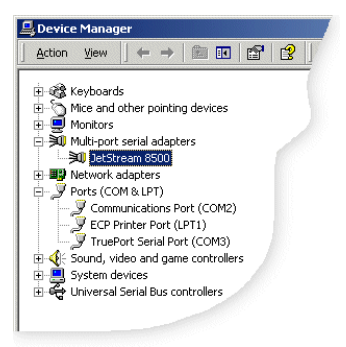

5. In the Device Manager window, double click on the terminal server to which you want to add ports.

The Properties tabbed window is now displayed.

| JetStream 8500 Properties    |                                                        |                             |                                |   |          |                           |
|------------------------------|--------------------------------------------------------|-----------------------------|--------------------------------|---|----------|---------------------------|
| General Configuration Driver |                                                        |                             |                                |   |          |                           |
| 1                            | Name:<br>IP Address:<br>MAC Address:                   | JS8500<br>192.16<br>00-60-0 | )_001<br>8.0.12<br>)9-C3-F2-66 |   | V.<br>Te | /eb Config<br>Inet Config |
| - TrueF                      | TruePort Connection Mode<br>Connection Mode: Automatic |                             |                                |   |          |                           |
| - TCP F                      | Port Settings<br>Number of Port<br>First TCP Port:     | s:                          | 24<br>10000 -                  |   |          |                           |
| Besto                        | Last TCP Port:                                         |                             | 10023                          | - |          | About                     |
|                              |                                                        |                             |                                |   | ок       | Cancel                    |

6. Within the **Properties** window, click on the **Configuration** tab. Then in the configuration page now displayed, set the fields and buttons shown in the next table as required;

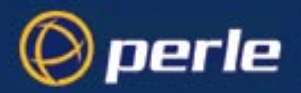

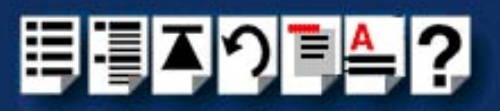

| Item                                  | Description                                                                                                    |  |  |
|---------------------------------------|----------------------------------------------------------------------------------------------------|--|--|
| Web Config                            | Launches web based configuration software<br>for your server if available (only possible if<br>connection to terminal server has been<br>made).                                 |  |  |
| Telnet Config                         | Launches telnet software for terminal server if available (only possible if connection to terminal server has been made).                                                       |  |  |
| TruePort connection mode              | Sets TruePort to either <b>Automatic</b> mode, <b>Full</b> mode or <b>Lite</b> mode.                                                                                            |  |  |
|                                       | Full mode allows complete device control<br>and operates exactly like a directly connected<br>serial port.<br>See Chapter 2 Installing and using<br>TruePort.                   |  |  |
|                                       | Lite mode is a data only mode and has no<br>device control capabilities.<br>See Chapter 3 Installing and using<br>TruePort Lite.<br>Automatic tries to use Full mode first,     |  |  |
|                                       | otherwise it defaults to Lite mode.                                                                                                    |  |  |
| TCP ports settings<br>Number of ports | Selects the number of ports you want to configure as serial ports on the terminal server.                                                                                       |  |  |
| First TCP port                        | Sets first TCP port address, normally 10,000.                                                                                                    |  |  |
| Last TCP port                         | Sets the last TCP port address. Set to first<br>TCP port plus the number of ports.<br>Note if you set number of ports on first TCP<br>port, last TCP port is set automatically. |  |  |

7. Within the **Properties** window, click on the Click on **OK** button to save and apply changes.
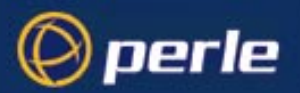

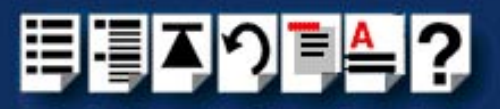

### Configuring serial ports

To configure TruePort serial ports under Windows 2000, proceed as follows;

 In the Windows 2000 desktop, click on the Start button and select Settings > Control Panel

The control panel window is now displayed.

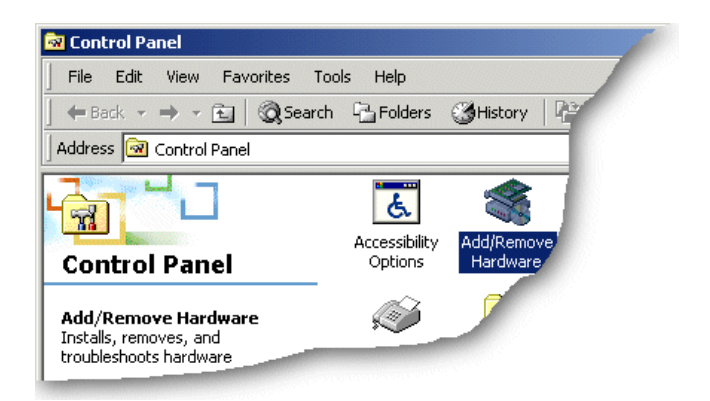

- In the Control Panel window, click on the System icon.
   The System Properties tabbed window is now displayed.
- In the System Properties window, click on the Hardware tab. The hardware page is now displayed.
- In the Hardware page, click on the Device Manager Button.
   The Device Manager window is now displayed.

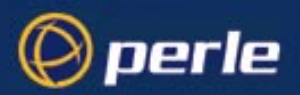

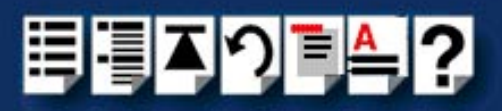

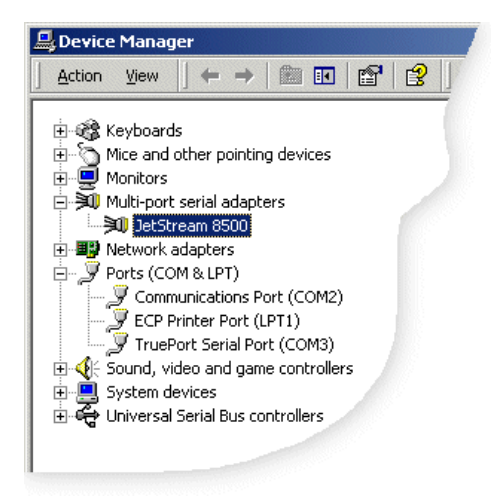

- 5. In the Device Manager window, click on the **Multiport serial adapters** icon to display the currently installed devices.
- 6. In the Device Manager window, double click on the serial port whose properties you want to view or change.

The device Properties tabbed window is now displayed.

7. In the device Properties window, click on the **Port Settings** tab to display the Port Settings page.

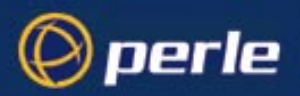

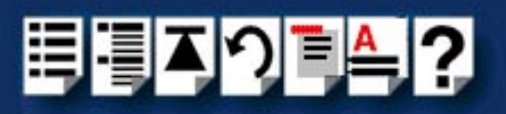

| TruePort 9 | Serial Port (COM3) Properties |
|------------|-------------------------------|
| General    | Port Settings Driver          |
|            |                               |
|            | Bits per second: 9600         |
|            | Data bits: 8                  |
|            | Parity: None                  |
|            | Stop bits: 1                  |
|            | Flow control: None            |
|            | Advanced Restore Defaults     |
|            |                               |
|            |                               |
|            |                               |
|            |                               |
|            |                               |
|            | OK Cancel                     |

8. In the Port Settings page, set the **Port Number**, **Baud Rate** and other configuration parameters you require and then click on the **OK** button to save changes and close the window.

| Note |  |
|------|--|
|------|--|

To change a port name, click on the **Advanced** button, then in the Advanced settings window now displayed select the port name you want.

The configuration process is now complete.

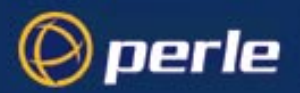

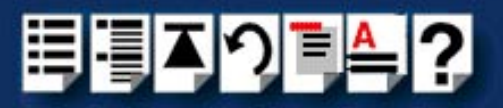

#### Removing ports or devices

To remove serial ports or terminal servers under Windows 2000, proceed as follows;

1. In the Windows 2000 desktop, click on the **Start** button and select **Settings > Control Panel** 

The control panel window is now displayed.

2. In the Control Panel window, click on the **System** icon.

The System Properties tabbed window is now displayed.

- 3. In the System Properties window, click on the Hardware tab.
- 4. In the Hardware page now displayed, click on the **Device Manager** Button.

The Device Manager window is now displayed.

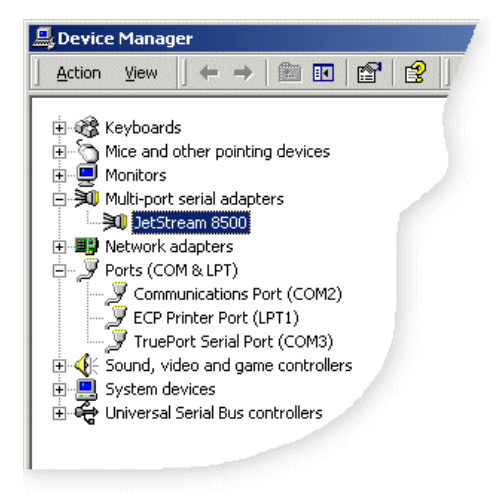

5. Within the Device Manager window, highlight the serial port or terminal server you want to remove and press the **Delete** key.

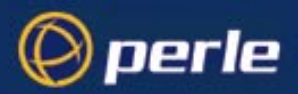

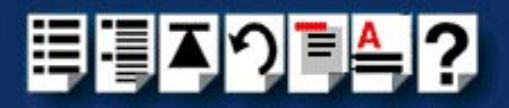

# Chapter 3 Installing and using TruePort Lite

You need to read this chapter if you want to...

You need to read this chapter if you want to install or use TruePort Lite to manage terminals on your system.

This chapter provides information on how to install TruePort Lite, add and remove terminals from a terminal server. In addition, it includes information on how to enable a terminal for transparent printing as well as how to start a terminal without re-booting the network server.

This chapter includes the following sections;

- Installing TruePort Lite on page 78
- Using TruePort Lite on page 86

#### Note

The procedures in this manual assume you have made any physical hardware connections required. For further information refer to the user documentation supplied with your hardware.

#### Note

To install and use this product under Windows 2000, see Chapter 2 Installing and using TruePort.

To select Lite mode under Windows 2000, see Adding serial ports. on page 70 in Chapter 2 Installing and using TruePort.

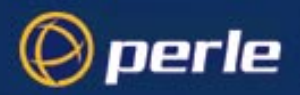

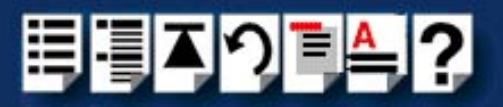

# Installing TruePort Lite

The procedure for installing TruePort Lite depends on the operating system you are using. See the sections listed below for details.

- Installing TruePort Lite under NCR UNIX on page 79
- Installing TruePort Lite under Solaris on page 80
- Installing TruePort Lite under SCO OpenServer on page 80
- Installing TruePort Lite under AIX on page 81

For information on using TruePort Lite, see Using TruePort Lite on page 86.

#### Note

To install and use this product under Windows 2000, see Chapter 2 Installing and using TruePort.

To select Lite mode under Windows 2000, see Adding serial ports. on page 70 in Chapter 2 Installing and using TruePort.

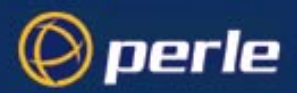

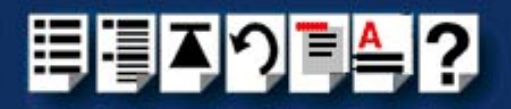

# Installing TruePort Lite under NCR UNIX

To install TruePort Lite under NCR UNIX, proceed as follows;

1. Log in to the UNIX server as root user.

The UNIX prompt for login is now displayed

- 2. At the UNIX prompt, copy the supplied TruePort Lite package file **tpncr102.pkg** onto your system into the **/tmp** directory.
- 3. At the UNIX prompt, type pkgadd -d /tmp/tpncr102.pkg all

The installation now creates the TruePort Lite home directory and installs TruePort Lite and the TruePort Administration Tool (for easy editing of the **config.tp** file). In addition the installation adds a port monitor called **trumon**. You can use this monitor to add logins to TruePort ports.

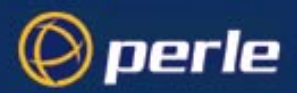

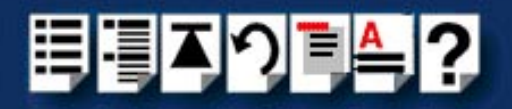

# Installing TruePort Lite under Solaris

To install TruePort Lite under Solaris, proceed as follows;

1. Log in to the UNIX server as root user.

The UNIX prompt for login is now displayed

- 2. At the UNIX prompt, copy the supplied TruePort Lite package file **tpsol110.pkg** onto your system into the **/tmp** directory.
- 3. At the UNIX prompt, type pkgadd -d /tmp/tpsol110.pkg all

The installation now creates the TruePort Lite home directory and installs TruePort Lite and the TruePort Administration Tool (for easy editing of the **config.tp** file).

### Installing TruePort Lite under SCO OpenServer

To install TruePort Lite under SCO OpenServer, proceed as follows;

1. Log in to the UNIX server as root user.

The UNIX prompt for login is now displayed

- 2. At the UNIX prompt, copy the supplied TruePort Lite package file **tpsco100.pkg** onto your system into the **/tmp** directory.
- 3. At the UNIX prompt, type pkgadd -d /tmp/tpsco100.pkg all

The installation now creates the TruePort Lite home directory and installs TruePort Lite and the TruePort Administration Tool (for easy editing of the **config.tp** file).

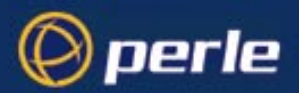

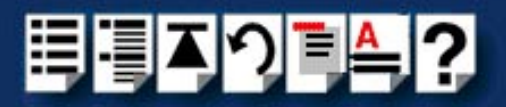

# Installing TruePort Lite under AIX

This section tells you how to install TruePort Lite under the AIX operating system and includes the following;

- General setup procedure on page 82
- Installing TruePort Lite on your system on page 82
- Configuring your terminal server to use TruePort Lite on page 83
- Listing the terminal servers on your system on page 103
- Removing terminal servers on page 104
- Configuring your IOLAN+ terminal server to use TruePort Lite on page 85
- Adding logins on page 101
- Enabling and disabling logins on page 101

Once you have completed basic installation you can perform further operations using TruePort Lite. See Using TruePort Lite under AIX on page 100 for details.

#### Note

The AIX serial TTY administration system is built into AIX, the user has no control over the tty names generated. All the ports will be numbered from the next available device number. In general if there are no other defined serial ports in the system, the TTY's will be created starting from **tty0**.

You can generate a list of available TTY's using the smit tty menu. See Listing the terminal servers on your system on page 103.

#### Note

If you are using TruePort with IOLAN+ terminal servers, the configuration process for TruePort and TruePort Lite is identical.

If you are using TruePort with JETSTREAM terminal servers, then TruePort (full mode) offers additional device control facilities.

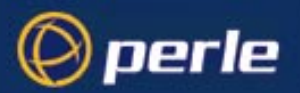

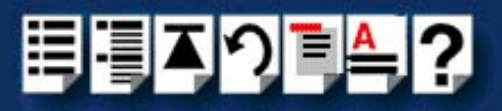

#### General setup procedure

To install and setup the TruePort software on your system, proceed as follows;

- 1. Install the TruePort onto your system using the procedure described in Installing TruePort Lite on your system on page 82.
- Configure your terminal server to use the TruePort software using the procedure described in Configuring your terminal server to use TruePort Lite on page 83.

#### Note

For IOLAN+ terminal servers see Configuring your IOLAN+ terminal server to use TruePort Lite on page 85 (For all other types, see page 83).

You can now use your TruePort software. For details of further options following initial setup and installation, see **Using TruePort Lite under AIX** on page **100**.

#### Installing TruePort Lite on your system

To install the TruePort Lite device drivers on your system proceed as follows;

- 1. login to your system as super user.
- 2. Copy the supplied installable files onto the filesystem of the host computer, we recommend /tmp.

You now need to create a drivers disk, to do this;

- At the command prompt, copy the TruePort package file to a blank floppy disk by typing # dd if=/tmp/tpaix300.img of=/dev/fd0 bs=64k and pressing the Enter key.
- 4. At the command prompt, type **# installp -acX all** and press the **Enter** key to Install the software.

The TruePort Lite administrative files and utilities are now installed in the **/etc/trueport** directory and the device drivers will be loaded.

| Note                                     |  |
|------------------------------------------|--|
| You do not need to reboot at this point. |  |

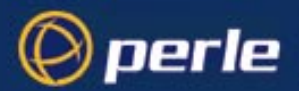

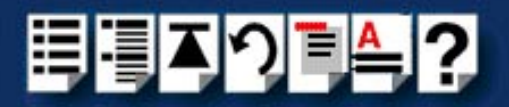

#### Configuring your terminal server to use TruePort Lite

Once you have installed the TruePort Lite device drivers and utilities in the /etc/trueport directory (see page 82) you need to configure TruePort Lite using the smit configuration utility (for general details of the smit configuration utility refer to your AIX user documentation). To do this proceed as follows;

Hint

To list the terminal servers on your system, see Listing the terminal servers on your system on page 103.

1. At the command prompt, type # smit -C trueport and press the Enter key.

The Perle TruePort menu is now displayed:

Perle TruePort

Move cursor to desired item and press Enter.

#### List all TruePort TTY and Printer devices

Manage Terminal Servers Manage TTY Devices Manage Printer Devices Delete all TruePort Devices

F1=Help F9=Shell F2=Refresh F10=Exit F3=Cancel Enter=Do F8=Image

Adding a terminal2. Within the Perle TruePort menu, select Manage Terminal servers and press the Enter<br/>key.

The Manage Terminal Servers menu screen is now displayed.

Manage Terminal Servers

Move cursor to desired item and press Enter.

#### List all Terminal Servers

Add Terminal Server Remove Terminal Server

| -1=Help | F2=Refresh | F3=Cancel | F8=Image |
|---------|------------|-----------|----------|
| 9=Shell | F10=Exit   | Enter=Do  | _        |

3. Within the Manage Terminal Servers menu, select **Add Terminal Server** and press the **Enter** key.

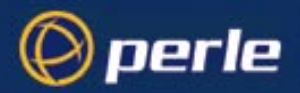

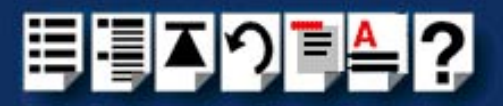

The Add Terminal Server screen is now displayed.

Hint

You only need to change parameters marked with an \*, leave other parameters at defaults.

Add Terminal Server

Type or select values in entry fields. Press Enter AFTER making all desired changes.

| <ul> <li>Hostname or IP address</li> <li>Number of ports</li> <li>Base TCP/IP port number</li> <li>Keep alive timeout (seconds)</li> <li>Enable logins now ?</li> </ul> |                                      | LEntry Fields]<br>[iolan1]<br>[16]<br>[10000]<br>[30]<br>[Yes] |                     |  |
|----------------------------------------------------------------------------------------------------|--------------------------------------|----------------------------------------------------------------|---------------------|--|
| F1=Help<br>F5=Reset<br>F9=Shell                                                                                                    | F2=Refresh<br>F6=Command<br>F10=Exit | F3=Cancel<br>F7=Edit<br>Enter=Do                               | F4=List<br>F8=Image |  |

4. Within the Add Terminal Server screen, use the **Entry Fields** to select or enter the values you want for each of the parameters listed in the next table;

| Parameter                    | Action required                                                                                                    |  |  |
|------------------------------|----------------------------------------------------------------------------------------------------|--|--|
| Hostname or IP address       | Specify the name (or IP address) of the terminal server you wish to add.                                                                                                    |  |  |
| Number of ports              | Enter the number of ports you require.                                                                                                    |  |  |
| Base TCP/IP port number      | Enter the starting TCP/IP port number you require for the first port.                                                                                                    |  |  |
| Keep alive timeout (seconds) | Selects how often to probe the port to make sure the port is still connected to the network. This is set to 30 by default and normally doesn't need user adjustment.                      |  |  |
| Enable logins now?           | Enable the logins on all ports you have created.<br>Default value YES. If you leave the "Enable logins<br>now?" field as "YES" the port devices will be<br>created and enabled for login. |  |  |

A block of tty port devices is now added to the AIX system. Once a terminal server has been added you can add further terminal servers, list terminal servers or delete terminal servers.

5. Repeat steps 2. to 4. of this procedure until you have added all the terminal servers you require.

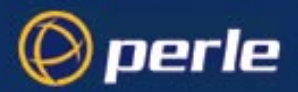

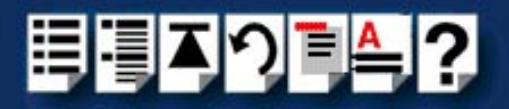

#### Configuring your IOLAN+ terminal server to use TruePort Lite

To configure an IOLAN+ terminal server for TruePort Lite proceed as follows;

#### Note

This product uses the dedicated virtual circuit mode on the IOLAN serial ports. Please note - this is different to the configuration for IOLAND.

- 1. Install the IOLAN+ terminal server on your system using the procedures given in the IOLAN+ user documentation.
- 2. Login to the IOLAN and select Admin mode and enter the PORT SETUP MENU.

| PORT SETUP MENU |            |              |            |        | REMOTE-ADMIN |        |       |
|-----------------|------------|--------------|------------|--------|--------------|--------|-------|
| Hardware        |            | Flow ctrl    |            | Keys   |              |        |       |
| Speed           | [9600]     | Flow ctrl    | EXON/XOFF3 | Ĥot    | [^]]         | Intr   | [^C]  |
| Parity          | [None]     | Input Flow   | [Enabled ] | Quit   | [^@]         | Kill   | [^U]  |
| Bit             | [8]        | Output Flow  | [Enabled ] | Del    | [0^]         | Sess   | [^0]  |
| Stop            | [1]        | -            |            | Echo   | [0^]         |        |       |
| Break           | [Disabled] | IP Addresses |            |        |              |        |       |
| Monitor DSR     | ENo ]      | Src [        | ]          | Mask   | E            |        | ]     |
| Monitor DCD     | ENo ]      | Dst [        | ]          |        |              |        |       |
| User            |            | Options      |            | Access |              |        |       |
| Name E          | ]          | Keepalive    | ENo ]      | Acces  | S            | ERem   | ote ] |
| Terminal type   | e [vt100 ] | Rlogin/Telne | t [Telnet] | Authe  | nticat       | ion EN | one ] |
| TERM E          | ]          | Debug option | ss [No ]   | Mode   |              | ERa    | ω ]   |
| Video pages     | [0]        | Map ČR to CR | LF [No ]   | Conne  | ction        | ENone  | ]     |
| CLI/Henu        | [Menu]     | Hex data     | ENo ]      | Host   | Ε            |        | ]     |
| Reset Term      | ENo 3      | Secure       | ENo ]      | Remot  | e Port       | E 0    | 1     |
|                 |            | MOTO         | ENo 1      | Local  | Port         | Г1     | 00041 |

3. Within the IOLAN+ **PORT SETUP MENU**, set the **Hardware** configuration parameters as required for example, baud rate, parity and so on. Then set the **Access** parameters as detailed in the next table;

#### Note

Each IOLAN port is configured to use a unique remote TCP port in the range 10001-10024.

| Access parameter | Set to | Access parameter | Set to                                                                  |  |
|------------------|--------|------------------|-------------------------------------------------------------------------|--|
| Access           | Remote | Connection       | None                                                                    |  |
| Authentication   | None   | Host Not used    |                                                                         |  |
| Mode             | Raw    | Local Port       | 10001 (10001 for the first<br>port, 10002 for the second<br>and so on). |  |

You can now perform system management tasks using TruePort as required. See Installing TruePort Lite under AIX on page 81 and Using TruePort Lite under AIX on page 100.

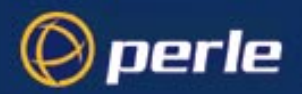

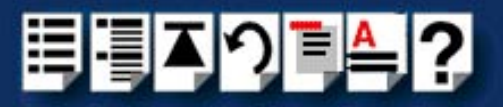

# Using TruePort Lite

The procedure for using TruePort Lite depends on the operating system you are using. See the sections listed below for details.

- Using TruePort Lite under NCR UNIX, Solaris and SCO OpenServer on page 87
- Using TruePort Lite under AIX on page 100

For information on installing TruePort Lite, see Installing TruePort Lite on page 78.

#### Note

To install and use this product under Windows 2000, see Chapter 2 Installing and using TruePort.

To select Lite mode under Windows 2000, see Adding serial ports. on page 70 in Chapter 2 Installing and using TruePort.

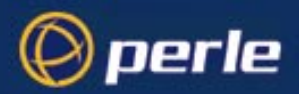

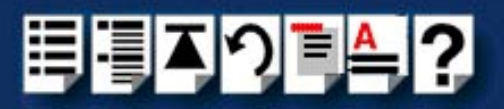

# Using TruePort Lite under NCR UNIX, Solaris and SCO OpenServer

This section tells you how to use TruePort Lite and includes the following;

- General procedure for using TruePort Lite on page 88
- Configuring your terminal server to use TruePort Lite on page 89
- Configuring your LINKSTREAM terminal server to use TruePort Lite on page 91
- Adding ports to the config.tp file on page 97
- Enabling ports for transparent printing on page 98
- Deleting ports on page 98
- Starting a port without re-booting the UNIX server on page 99.

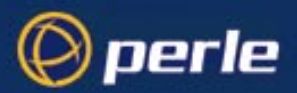

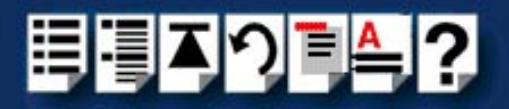

#### General procedure for using TruePort Lite

The general procedure for using the TruePort is as follows;

- 1. Install the TruePort software on your UNIX server. See Installing TruePort Lite on page 78.
- 2. Configure your terminal for the TruePort Lite service.

#### Note

For LINKSTREAM terminal servers see **Configuring your terminal server to use TruePort Lite** on page 89. For all other types, see **Configuring your LINKSTREAM terminal server to use TruePort Lite** on page 91.

- 3. Add the ports you want to use. See Adding ports to the config.tp file on page 97.
- If required, enable transparent printing on the terminals of your choice. See Enabling ports for transparent printing on page 98.
- 5. If required delete the specified ports on the remote access server (for example, a Perle JETSTREAM). See **Deleting ports** on page **98**.
- 6. Repeat steps 1. to 5. as needed to manage the ports on your network.

#### Note

For details of the command syntax used in this chapter see TruePort Administration Tool (tpadm) commands on page 112 in Chapter 4 Quick reference.

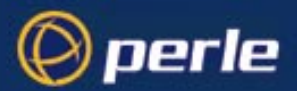

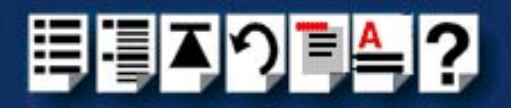

#### Configuring your terminal server to use TruePort Lite

Before your system can use the TruePort Lite software you have installed, you need to configure your terminal server (for example, a Perle JETSTREAM 8500).

#### Note

All versions of the JETSTREAM 8500, 4000 and LANSTREAM 2000 software support TruePort Lite operation. However, the JETSTREAM 6x series software version must be 4.03 or greater.

To configure your terminal server to use TruePort Lite proceed as shown in the following example. The example shows you how to configure a JETSTREAM 8500 (called **testjs2** in this instance) to use TruePort Lite software on a host server (called **sunserver**);

1. At the command prompt, type **\$ telnet testjs2** and press the **Enter** key.

The following messages are now displayed

Trying... Connected to testjs2.perle.com. Escape character is '^]'.

Telnet connect to JETSTREAM testjs2

Perle JETSTREAM 8500 version 2.2.7

Login:

2. At the Login prompt, type admin and press the Enter key.

The following prompt is now displayed;

#### Password:

3. At the Password prompt, enter your password and press the Enter key.

#### Note

The next stage is illustrated using an example which shows how to configure 4 ports on a JETSTREAM 8500 terminal server. This will set the ports 1 to 4 to connect to the host sunserver without user intervention.

Configuring the terminal server ports

- 4. Add the host you want to the terminal server using the add host command as shown in the following example;
  - a. At the command prompt, type the following;
  - b. add host sunserver 192.152.247.61
  - c. Press the Enter key.

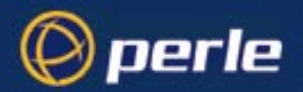

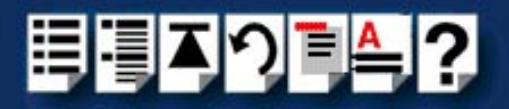

You can now Configure the terminal server ports.

- 5. At the command prompt, do the following:
  - a. Type set line 1 service silent raw sunserver 10000 and press the Enter key.
  - b. Type set line 2 service silent raw sunserver 10001 and press the Enter key.
  - c. Type set line 3 service silent raw sunserver 10002 and press the Enter key.
  - d. Type set line 4 service silent raw sunserver 10003 and press the Enter key.
- 6. At the command prompt, type save and press the Enter key.
- 7. At the command prompt, type logout and press the Enter key.

The following message is now displayed

#### Connection closed by foreign host.

The configuration of terminal server ports is now complete.

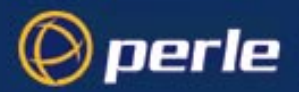

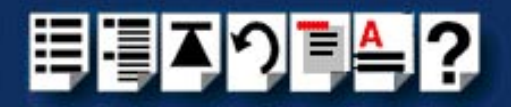

#### Configuring your LINKSTREAM terminal server to use TruePort Lite

Before your system can use the TruePort Lite software you have installed, you need to configure your terminal server (for example, a Perle LINKSTREAM).

To configure your terminal server to use TruePort Lite proceed as shown in the following example. The example shows you how to configure a LINKSTREAM (called **testIs2** in this instance) to use TruePort software on a host server;

1. At the command prompt, type \$ telnet testIs2 and press the Enter key.

A series of messages are now displayed ending with a the prompts shown in the next picture.

| User | Identity: |
|------|-----------|
|------|-----------|

#### Password:

- 2. At the User Identity prompt, type Manager and press the Enter key.
- 3. At the **Password** prompt, enter your password and press the **Enter** key.

| Note                        |
|-----------------------------|
| The default password is "". |

The Main Menu is now displayed.

| Node: NoName                    |                     | Thu | 01 | Jan | 1970 | 00:03 |
|---------------------------------|---------------------|-----|----|-----|------|-------|
|                                 | Main Menu<br>====== |     |    |     |      |       |
| 1. Configuration                |                     |     |    |     |      |       |
| 2. Statistics                   |                     |     |    |     |      |       |
| Select Screen:                  |                     |     |    |     |      |       |
| ctrl≺a≻ - Log Off               |                     |     |    |     |      |       |
| SYSTEM MSG: Enter option number |                     |     |    |     |      |       |

4. In the Main Menu use the **Select Screen** field to select option **1**, **Configuration** and press the **Enter** key.

The CONFIGURATION menu is now displayed.

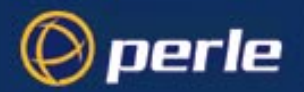

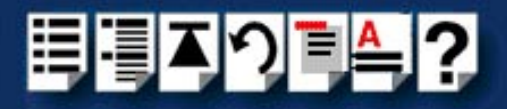

- In the CONFIGURATION menu, select option 5, Channel Configuration. The CHANNEL CONFIGURATION menu is now displayed.
- 6. In the CHANNEL CONFIGURATION menu, select option 2, Channel Session Parameters.

The CONFIGURE SESSION PARAMETERS screen is now displayed.

| Node: NoName Thu 01 Jan 1970 00:08                                                                      |
|----------------------------------------------------------------------------------------------------|
| CONFIGURE SESSION PARAMETERS<br>Channel Nr: 2 Telnet Transparent                                        |
| Internet Address: 192.65.146.100 Protocol Port Numbers: 1002 2002                                       |
| Access: PVC-Master Session Mode: Transparent Default Port: 23                                           |
| Maximum Sessions: 1 Idle Timeout: 0 TCP Window Size: 1024                                               |
| AutoCall Destination: 192.65.144.23 10000<br>Preferred Destination: None                                |
| Data Transfer Mode Parameters:                                                                          |
| Terminal Type : unknown                                                                                 |
| Session Echo Mode : Telnet Remote                                                                       |
| Accept: y                                                                                               |
| ctrl <a> - Log Off<br/>ctrl<x> - Main Menu ctrl<y> - Previous Menu ctrl<z> - Last Field</z></y></x></a> |
| SYSTEM MSG: Enter 'Y' to accept this screen, 'N' to reject it                                           |

7. In the CONFIGURE SESSION PARAMETERS screen, select the channel you want to set up and press the **Enter** key.

The CONFIGURE SESSION PARAMETERS screen is now updated with the current settings for the selected channel.

8. Within the CONFIGURE SESSION PARAMETERS screen, set the parameters shown in the next table.

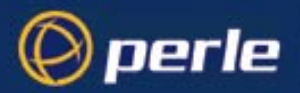

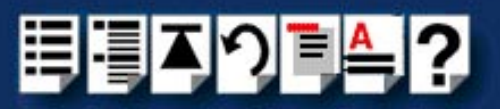

| Parameter               | Set to                                            |
|-------------------------|---------------------------------------------------|
| Access                  | PVC-Master                                        |
| Session mode            | Transparent                                       |
| Maximum sessions        | 1                                                 |
| AutoCall<br>Destination | 192.65.144.23       10000         Host ip address |

### Hint

Use the **up arrow**, **down arrow**, **left** and **right** arrow keys to move the cursor around the screen.

To change the setting s for a field, highlight the current value, then hold down the **shift** key and use the < and > keys to toggle the field to the value you require.

9. At the **Accept** prompt, type **Y** and press the **Enter** key to accept the values you have entered.

The CONFIGURE SESSION PARAMETERS screen is now updated.

- 10.In the CONFIGURE SESSION PARAMETERS screen, press the **CrtI** and **Y** keys simultaneously to return to the **CHANNEL CONFIGURATION** menu.
- 11. In the CHANNEL CONFIGURATION menu, select option **3** Channel Strings Configuration.

The CHANNEL STRINGS CONFIGURATION screen is now displayed.

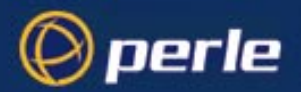

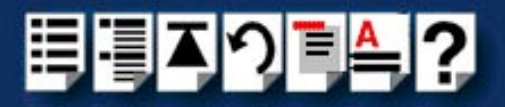

| Node: NoName                                                                       | Thu 01 Jan 1970 00:09 |
|------------------------------------------------------------------------------------|-----------------------|
| CHANNEL STRINGS CONFIGURATION                                                      | I String Space: 1854  |
| Channel Nr.: 2                                                                     | Channel Name: CHAN_02 |
| Welcome String Status: User Defined<br>Text: None                                  |                       |
| Command Line Prompt Status: User Defined<br>Text: none                             |                       |
| Active Session Messages Status: Disabled                                           | Errors: Enabled       |
| Connect: None<br>Disconnect: None                                                  |                       |
| Passive Session Messages Status: Disabled<br>Connect: None                         |                       |
| Disconnect: None                                                                   |                       |
| Accept: y                                                                          |                       |
| ctrl <x> - Mog 611<br/>ctrl<x> - Main Menu ctrl<y> - Previous Menu ctr</y></x></x> | :l≺z> - Last Field    |
| SYSTEM MSG: Enter 'Y' to accept this screen, 'N' to r                              | eject it              |

12.In the CHANNEL STRINGS CONFIGURATION screen, set the **Channel Nr** field to the channel number you are working on and press the **Enter** key.

The CHANNEL STRINGS CONFIGURATION screen is now updated to show the values for the selected channel.

13.In the CHANNEL STRINGS CONFIGURATION screen, toggle the parameters detailed in the next table to the values indicated.

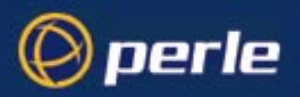

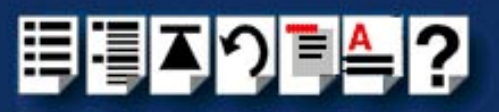

| Parameter                       | Set to       |
|---------------------------------|--------------|
| Welcome string Status           | User defined |
| Welcome string Text             | None         |
| Command Line Prompt Status      | User defined |
| Command Line Prompt Text        | None         |
| Active Session Messages Status  | Disabled     |
| Passive Session messages Status | Disabled     |

#### Hint

Use the **up**, **down**, **left** and **right** arrow keys to move the cursor around the screen. To change the setting s for a field, highlight the current value, then hold down the **shift** key and use the < and > keys to toggle the field to the value you require.

14.In the Accept field, type Y and press the Enter key to accept your changes.

15.Repeat steps 12. to 14. of this procedure for each channel you want to set up.

Note

The port number of the host should be unique for each port.

16.In the CONFIGURE SESSION PARAMETERS screen, press the **Ctrl** and **Y** keys simultaneously to return to the **CHANNEL CONFIGURATION** menu.

#### Note

If your system is fitted with a Wyse 60 terminal you need to do the following;

- 1. In the CONFIGURATION MENU select option 5, **Channel Configuration** to display the CHANNEL CONFIGURATION MENU.
- 2. In the CHANNEL CONFIGURATION MENU, select option 1, Channel Interface parameters to display the CHANNEL INTERFACE PARAMETERS window.
- 3. In the CHANNEL INTERFACE PARAMETERS window,
  - a. Select the **Channel Nr** (channel number) you want and then set the **DCD Control** parameter to **High**.
  - b. Set accept to Y and press the Enter key to accept your changes.
  - c. Press the **CTRL** and **Y** keys simultaneously to return to the CHANNEL CONFIGURATION MENU.
- In the CHANNEL CONFIGURATION MENU, select option 4, Reset / Copy Channel Parameters and press the Enter key.

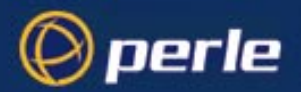

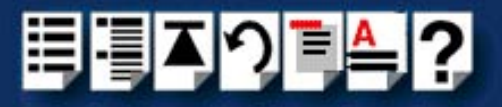

The RESET / COPY CHANNEL PARAMETERS screen is now displayed as shown in the next picture.

| Node: NoName                                                                                                    |        |     |        | Thu Ol Jan                  | 1970 00:10 |
|----------------------------------------------------------------------------------------------------|--------|-----|--------|-----------------------------|------------|
| RESE<br>====                                                                                                    | T/COP  | Y C | HANNE  | L PARAMETERS                |            |
|                                                                                                    |        |     |        |                             |            |
| Copy Interface Parameters ?                                                                                                    | -      |     |        | Copy Strings ?              | -          |
| Source Channel:                                                                                                    |        |     |        | Source Channels:            |            |
| Destination Channels:                                                                                                    |        | to  | • •    | Destination Channels:       | to         |
| Copy Session Parameters ?                                                                                                    |        |     |        |                             |            |
| Source Channel:                                                                                                    |        |     |        |                             |            |
| Destination Channels:                                                                                                    |        | to  | • •    |                             |            |
| Reset ?                                                                                                    | У      |     |        |                             |            |
| Channels:                                                                                                    | 2      | to  | 2      |                             |            |
| Accept:                                                                                                    | ý      |     |        |                             |            |
| ctrl≺a≻ - Log Off                                                                                                    |        |     |        |                             |            |
| ctrl <x> - Main Menu ctrl<y< td=""><td>r&gt; - F</td><td>rev</td><td>ious 1</td><td>Menu ctrl<z> - Last Fi</z></td><td>.eld</td></y<></x> | r> - F | rev | ious 1 | Menu ctrl <z> - Last Fi</z> | .eld       |
| SYSTEM MSG: Enter 'Y' to acce                                                                                                    | pt th  | nis | scree  | n, 'N' to reject it         |            |

- 5. Within the RESET / COPY CHANNEL PARAMETERS screen;
  - a. Toggle the Reset parameter to Y and press the Enter key.
  - b. In the **Channels** field, enter the range of channels you want to update. For example, 0 to 3.
  - c. Set the Accept field to Y and press the Enter key.

Hint You can also use this screen to copy channel session and string parameters from one channel to another.

- 6. Press the Ctrl and X keys simultaneously to return to the main menu.
- 7. In the main menu, select option1, Configuration.

The CONFIGURATION menu is now displayed.

- In the CONFIGURATION menu, select option 2, Internet Protocol Configuration The INTERNET PROTOCOL CONFIGURATION menu is now displayed.
- 9. In the INTERNET PROTOCOL CONFIGURATION menu, select option 1, **System Internet Parameters** and press the **Enter** key.

The INTERNET PARAMETERS screen is now displayed.

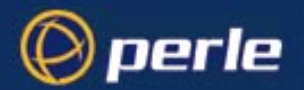

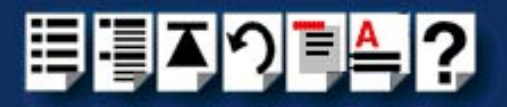

| Node: NoName                                          |                 | Thu 01 Jan 1970 00:11                 |
|-------------------------------------------------------|-----------------|---------------------------------------|
|                                                       | INTERNET        | PARAMETERS                            |
|                                                       |                 |                                       |
| Global RIP Status:                                    | Enabled         | Default Gateway: 0.0.0.0              |
| ARP Retries:                                          | 1               |                                       |
| IP Checksum:                                          | Enabled         | IP Options: Enabled                   |
| IP Default TTL:                                       | 15              | IP Priority Ratio: 24                 |
| TCP Checksum:                                         | Enabled         | TCP Options: Enabled                  |
| TCP Max Rexmt Timeout:                                | 20              | TCP Retry Count: 5                    |
| TCP Keep Alive Timer:                                 | 1               | TCP Keep Alive Interval: 1            |
| TCP Keep Alive Count:                                 | 2               | TCP Set Push Flag: Disabled           |
| Telnet Protocol Base No:                              | 1000            | Transparent Protocol Base No: 2000    |
| Console Protocol Port No                              | : 23            |                                       |
|                                                       | Accept          | · .                                   |
| ctrl <a> - Log Off<br/>ctrl<x> - Main Menu ct</x></a> | rl <y> - Pr</y> | evious Menu ctrl <z> - Last Field</z> |
| SYSTEM MSG: Enter 'Y' to                              | accept this     | s screen. 'N' to reject it            |

10. Within the INTERNET PARAMETERS screen,

- a. Set the TCP keep alive timer field to 1.
- b. Set the Accept field to Y and press the Enter key.

11. Press the Ctrl and A keys simultaneously to log off.

The configuration of terminal server ports is now complete.

Adding ports to the config.tp file

To add a terminal to a specified port on the remote access server (for example, a Perle JETSTREAM) proceed as follows;

1. At the unix prompt, type tpadm -a "portnumber" -p "ttyname" and press the Enter key.

Where "portnumber" is the TCP/IP port number configured for the port on the remote access server and "ttyname" is the TTY name for the port.

- 2. Repeat step 1. until you have added all the terminals you want.
- 3. At the UNIX prompt, start the terminal you have added by typing tpadm -s "portnumber"

Where "portnumber" is the TCP/IP port number configured for the port on the remote access server.

You can now use the terminals you have added.

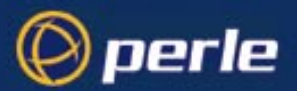

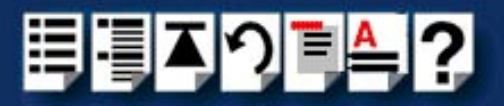

#### Enabling ports for transparent printing

To add a terminal to a specified port on the remote access server with transparent printing enabled, proceed as follows;

Syntax

1. At the unix prompt, type **tpadm -a** "portnumber" **-p** "ttyname" **-t** "termtype" and press the **Enter** key.

Where "portnumber" is the TCP/IP port number configured for the port on the terminal server, "ttyname" is the TTY name for the port and "termtype" is a terminal type listed in the file "printcap.tp".

| Note |
|------|
|------|

To specify a printer port name using this command, you append the letter "p" to the device name.

For example, if your main tty name is;

/dev/ttyX0

then the transparent print port will be;

/dev/ttyX0p

- 2. Repeat step 1. until you have enabled all the terminals you want for transparent printing.
- 3. At the UNIX prompt, start the terminal you have added by typing tpadm -s "portnumber"

Where "portnumber" is the TCP/IP port number configured for the port on the remote access server.

You can now print directly from the auxiliary port of the terminal you have added.

#### Deleting ports

To Remove a terminal from a specified port on the remote access server (for example, a Perle JETSTREAM) proceed as follows:

At the unix prompt, type tpadm -d "portnumber" and press the Enter key.
 Where "portnumber" is the TCP/IP port number configured for the port on the terminal

server. We recommend that you use the range 10000+.

The selected terminal has now been removed from the configuration file.

#### Note

The TruePort software for this port continues to run until the next system re-boot. You can stop the software immediately by finding the PID of the TruePort daemon for this port and using the **kill PID** command.

Do not stop the software using the **kill -9** command as this prevents the software from doing a tidy up before it exits.

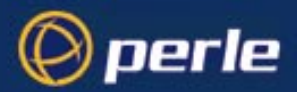

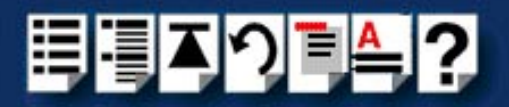

Starting a port without re-booting the UNIX server

To start a terminal (which uses a specified TruePort daemon entry) proceed as follows;

At the UNIX prompt, type tpadm -s "portnumber"
 Where "portnumber" is the TCP/IP port number configured for the port on the remote access server.

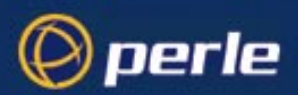

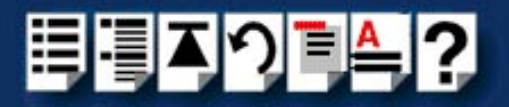

# Using TruePort Lite under AIX

#### General procedure for using TruePort Lite

The general procedure for using the TruePort Lite is as follows;

- 1. Install the TruePort Lite software on your UNIX server. See Installing TruePort Lite under AIX on page 81.
- 2. Add logins to any serial ports you as required. See Adding logins on page 101.
- 3. If required, remove any terminals from the specified ports on the remote access server (for example, a Perle JETSTREAM). See Removing terminal servers on page 104.
- 4. Enable or disable any logins as needed using the procedures in **Enabling and disabling logins** on page **101**.

#### Hint

To list all TruePort TTY and printer devices on your system, see ListingTruePort TTY and printer devices on page 102.

To list the terminal servers on your system, see Listing the terminal servers on your system on page 103.

To delete all TruePort devices from your system see **Deleting the TruePort devices on your system** on page **105**.

5. Repeat steps 1. to 4. of this procedure as needed to manage the terminals on your network.

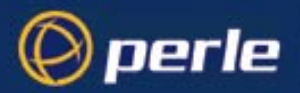

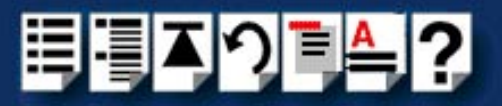

#### Adding logins

When using TruePort Lite under the AIX operating system, logins are automatically enabled by default when you add a terminal server. See **Configuring your terminal server to use TruePort Lite** on page **83**.

#### Hint

To list all of the TTY's created and their TruePort attributes (terminal server name or address / port number) see Listing the terminal servers on your system on page 103.

#### Note

The AIX serial TTY administration system is built into AIX, the user has no control over the tty names generated. All the ports will be numbered from the next available device number. In general if there are no other defined serial ports in the system, the TTY's will be created starting from **tty0**.

You can generate a list of available TTY's using the smit tty menu. See Listing the terminal servers on your system on page 103.

Enabling and disabling logins

Once you have created tty ports, you can enable or disable individual tty ports using the standard AIX tty administration smit menus. See your AIX user documentation for details.

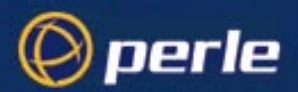

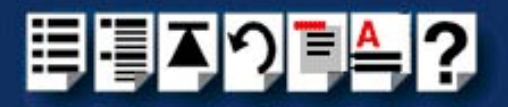

F8=Image

#### ListingTruePort TTY and printer devices

To list all TruePort TTY and printer devices and show which Terminal Server and TCP/IP port they are associated with proceed as follows:

1. At the command prompt, type **# smit -C trueport** and press the Enter key.

The Perle TruePort menu is now displayed;

|                                                                                                    | Perle                  | TruePort              |  |  |  |
|----------------------------------------------------------------------------------------------------|------------------------|-----------------------|--|--|--|
| Move cursor to desired item and press Enter.                                                                                                    |                        |                       |  |  |  |
| List all TruePort ITY and Printer devices<br>Manage Terninal Servers<br>Manage TTY Devices<br>Manage Printer Devices<br>Delete all TruePort Devices |                        |                       |  |  |  |
| F1=Help<br>F9=Shell                                                                                                    | F2=Refresh<br>F10=Exit | F3=Cancel<br>Enter=Do |  |  |  |

2. Within the Perle TruePort menu, select List all TruePort TTY and Printer devices and press Enter.

A screen is now displayed listing all the TruePort TTY and printer devices on your system.

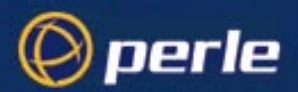

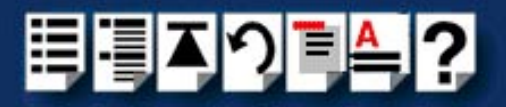

#### Listing the terminal servers on your system

To list the terminal servers on your system proceed as follows;

- 1. At the command prompt, type # smit -C trueport and press the Enter key.
  - The Perle TruePort menu is now displayed;

Perle TruePort

F3=Cancel

Enter=Do

F3=Cancel

Enter=Do

Move cursor to desired item and press Enter.

List all TruePort TTY and Printer devices

Manage Terminal Servers Manage TTY Devices Manage Printer Devices Delete all TruePort Devices

F1=Help F9=Shell F2=Refresh F10=Exit F8=Image

Adding a terminal2. Within the Perle TruePort menu, select Manage Terminal servers and press the Enter<br/>key.

The Manage Terminal Servers menu screen is now displayed.

Manage Terminal Servers

Move cursor to desired item and press Enter.

#### List all Terminal Servers

Add Terminal Server Remove Terminal Server

F1=Help F2 F9=Shell F1

F2=Refresh F10=Exit F8=Image

3. Within the Manage Terminal Servers menu, select List all Terminal Servers and press the Enter key.

A screen showing a list of terminal servers is now displayed.

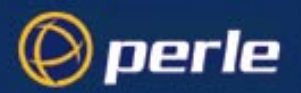

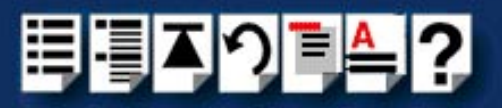

#### Removing terminal servers

To remove a terminal server from your system proceed as follows;

- 1. At the command prompt, type # smit -C trueport and press the Enter key.
  - The Perle TruePort menu is now displayed;

|                                                                                                    | Perle                  | TruePort              |  |  |  |  |
|----------------------------------------------------------------------------------------------------|------------------------|-----------------------|--|--|--|--|
| Move cursor to desired item and press Enter.                                                                                                    |                        |                       |  |  |  |  |
| List all TruePort TTY and Printer devices<br>Manage Terminal Servers<br>Manage TTY Devices<br>Manage Printer Devices<br>Delete all TruePort Devices |                        |                       |  |  |  |  |
| F1=Help<br>F9=Shell                                                                                                    | F2=Refresh<br>F10=Exit | F3=Cancel<br>Enter=Do |  |  |  |  |

2. Within the Perle TruePort menu, select Manage Terminal servers and press Enter.

The Manage Terminal Servers menu screen is now displayed.

Manage Terminal Servers

Move cursor to desired item and press Enter.

| List | all | Terminal | Servers |
|------|-----|----------|---------|

Add Terminal Server Remove Terminal Server

| F1=Help  | F2=Refresh | F3=Cancel | F8=Image |
|----------|------------|-----------|----------|
| F9=Shell | FIV=Exit   | Enter=Do  |          |

3. Within the Manage Terminal Servers menu, select **Remove Terminal Server** and press the **Enter** key.

A screen showing a list of terminal servers is now displayed.

4. Within the list screen select the item you want to remove from the list and press the **Enter** key.

A popup screen is now displayed asking you to confirm removal.

5. Within the popup select yes and press the Enter key.

The selected terminal server is now removed from the list.

F8=Image

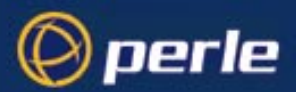

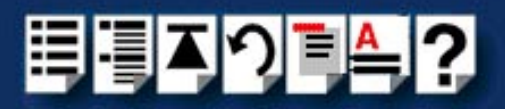

#### Deleting the TruePort devices on your system

To delete the all ports and terminal servers from your system proceed as follows;

To remove a terminal server from your system proceed as follows;

 At the command prompt, type # smit -C trueport and press the Enter key. The Perle TruePort menu is now displayed;

Perle TruePort

Move cursor to desired item and press Enter.

| List al<br>Manage<br>Manage<br>Manage M<br>Delete a | <b>l TruePor</b><br>Terminal<br>TTY Devic<br>Printer D<br>all TrueP | t TTY<br>Server<br>es<br>evices<br>ort De | and<br>s<br>vice | Printer<br>es | devi | Des                   |
|-----------------------------------------------------|---------------------------------------------------------------------|-------------------------------------------|------------------|---------------|------|-----------------------|
| F1=Help<br>F9=Shell                                 |                                                                     | F2=R<br>F10=                              | lefre<br>Exit    | esh<br>t      | l    | F3=Cancel<br>Enter=Do |

2. Within the Perle TruePort menu, select **Delete all TruePort Devices** and press the **Enter** key.

A popup screen is now displayed asking you to confirm deletion.

3. Within the popup, select yes and press the Enter key.

All TruePort devices are now deleted from your system and a screen showing a list of deleted devices is now displayed.

F8=Image

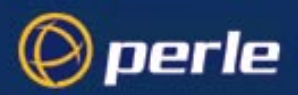

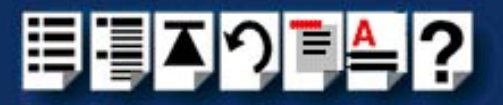

# Chapter 4 Quick reference

You need to read this chapter if you want to...

You need to read this chapter if you want information about the command menus under AIX, the command syntax for the config.tp file and TruePort Administration Tool.

This chapter provides a quick guide to the command menus under AIX, the config.tp file and TruePort Administration command syntax.

This chapter includes the following sections;

Note

When using TruePort or TruePort Lite under AIX you can only use the menus detailed on page 107.

- AIX command menus on page 107
- addports script (TruePort only) on page 110
- config.tp file syntax on page 111
- TruePort Administration Tool (tpadm) commands on page 112

#### Note

Unless otherwise indicated the information in the chapter applies to both TruePort and TruePort Lite modes.

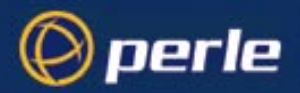

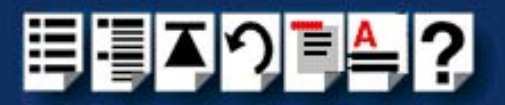

# AIX command menus

This section provides a quick guide to the smitt configuration utility menus used by TruePort and TruePort Lite under the AIX operating system and includes the following;

- Perle TruePort menu screen on page 108
- Perle TruePort menu map on page 108

#### Note

Details of the generic AIX menus are beyond the scope of this manual and are not included. See your AIX user documentation for further details.

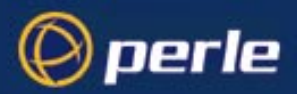

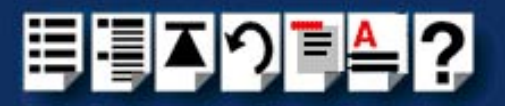

# Perle TruePort menu screen

#### Perle TruePort

Move cursor to desired item and press Enter.

| List all True<br>Manage Termin<br>Manage TTY De<br>Manage Printe<br>Delete all Tr | Port TTY and Printer<br>al Servers<br>vices<br>r Devices<br>uePort Devices | devices   |          |
|-----------------------------------------------------------------------------------|----------------------------------------------------------------------------|-----------|----------|
| F1=Help                                                                           | F2=Refresh                                                                 | F3=Cancel | F8=Image |
| F9=Shell                                                                          | F10=Exit                                                                   | Enter=Do  |          |

# Perle TruePort menu map

The Perle TruePort menus within the smitt configuration utility allow you to perform various port management tasks with your system. These are outlined in the next table.

| Menu option                               |                           | Description                                                                                                    |
|-------------------------------------------|---------------------------|----------------------------------------------------------------------------------------------------|
| List all TruePort TTY and Printer devices |                           | Lists all TruePort TTY<br>and printer devices and<br>shows which Terminal<br>Server and TCP/IP port<br>they are associated<br>with. |
|                                           |                           | See page 65                                                                                                    |
| Manage Terminal servers >                 | List all Terminal Servers | Allows you to list all terminal servers present on your system.                                                                     |
|                                           |                           | See page 66                                                                                                    |
|                                           | Add Terminal Server       | Allows you to add a terminal server to your system.                                                                                 |
|                                           |                           | See page 34                                                                                                    |
|                                           | Remove Terminal Server    | Allows you to remove a terminal server from your system.                                                                            |
|                                           |                           | See page 67                                                                                                    |
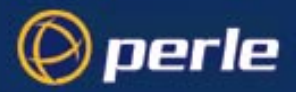

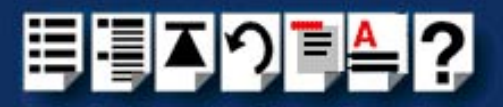

| Menu option                 | Description                                                                                             |
|-----------------------------|----------------------------------------------------------------------------------------------------|
| Manage TTY Devices          | Displays the generic AIX<br>TTY administration<br>menu. See your AIX user<br>documentation for details. |
| Manage Printer Devices      | Displays the generic AIX<br>printer administration<br>menus. See AIX manual<br>for details.             |
| Delete all TruePort Devices | Deletes all TruePort<br>devices on your system.<br>See page 68.                                         |

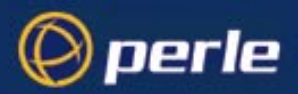

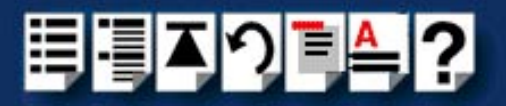

# addports script (TruePort only)

The **addports** script allows you to add a range of ports to the **config.tp** file and run them without having to use the tpdadm utility. You can invoke **addports** after system installation. The commands and syntax for the **addports** tool are listed below.

For details of the tpadm utility, see **TruePort Administration Tool (tpadm) commands** on page **112**.

### addports m n

# Function Invokes the TruePort Administration tool tpadm to add entries to the config.tp file and once added, run them. Syntax tpadm m n Where; m is the first port device/device/terminal to add starting at 0. n is the last port device/device/terminal to add. Example

### addports 0 15

This example adds ports 0 to 15 to the **config.tp** file and also runs them.

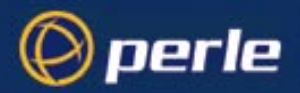

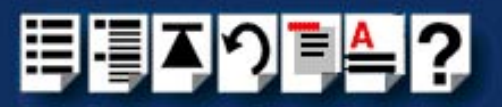

# config.tp file syntax

## Note

If you use **addports** to enable TruePort you do not need to use the tpadm utility. See **addports script (TruePort only)** on page **110**.

The line in a typical **config.tp** configuration file used to control a terminal looks like this;

### tpd -tty /dev/term/X0 -port 1000 -aux /dev/term/X1p -term wy6 -ka 30 -trace 3

The command syntax of the config.tp configuration file is described in the next table.

| Command            | Example                                      | Description                                                                                                    |
|--------------------|----------------------------------------------|----------------------------------------------------------------------------------------------------|
| -tty "ttyname"     | -tty /dev/term/X0<br>or<br>-tty /dev/ttyX0   | "ttyname" is the TTY name for the<br>port. This must be the complete<br>path name starting with /dev/term/.<br>We recommend that you use the<br>name range X0-X255.                    |
| -port "portnumber" | -port 1000                                   | "portnumber" is the TCP/IP port<br>number configured for the port on<br>the remote access server. We<br>recommend that you use the range<br>10000+.                                    |
| -trueport          | -trueport                                    | Enables TruePort mode (not<br>TruePort Lite) for full device<br>control.                                                                                                    |
| -aux "ttyname"     | -aux /dev/term/X1p<br>or<br>-aux /dev/ttyX1p | "ttyname" is the TTY name for the<br>printer port. This must be the<br>complete path name starting with /<br>dev/term/. We recommend that<br>you use the TTY name range X0p-<br>X255p. |
| -term "termtype"   | -term wy6                                    | "termtype" is a terminal type listed<br>in the file "printcap.tp". If -aux is<br>defined, -term is required.                                                                           |
| -ka "seconds"      | -ka 30                                       | "seconds" is the number of<br>seconds to wait on an idle<br>connection before sending a keep-<br>alive message.                                                                        |
| -trace "1-4"       | -trace 3                                     | "1-4" is the trace level for<br>debugging purposes, the default is<br>1.                                                                                                    |

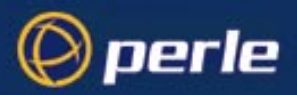

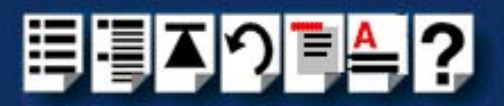

# TruePort Administration Tool (tpadm) commands

This section describes the commands and syntax for the TruePort Administration tool. Details are listed in the following sections;

- tpadm -a -p on page 112
- tpadm -a -p -t on page 113
- tpadm -d on page 114
- tpadm -s on page 114

### tpadm -a -p

 Function

 Adds a terminal to the specified port number.

 Syntax

 tpadm -a "portnumber" -p "ttyname"

 Where "portnumber" is the TCP/IP port number configured for the port on the remote access server. We recommend that you use the range 10000+.

 "ttyname" is the TTY name for the port. We recommend that you use the name range X0-X255.

 Example

tpadm -a 10003 -p X0

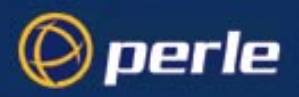

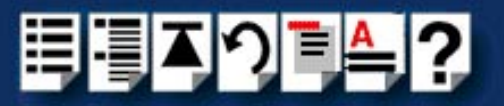

# tpadm -a -p -t

| Function                   |                                                                                                    |
|----------------------------|----------------------------------------------------------------------------------------------------|
|                            | Adds a terminal to the specified port number and enables transparent printing for that terminal                                               |
| Syntax                     |                                                                                                    |
|                            | <b>tpadm -a</b> "portnumber" <b>-p</b> "ttyname" <b>-t</b> "termtype"                                                                         |
|                            | Where "portnumber" is the TCP/IP port number configured for the port on the remote access server. We recommend that you use the range 10000+. |
|                            | "ttyname" is the TTY name for the port. We recommend that you use the name range X0-<br>X255.                                                 |
| <b>F</b> ue <b>e</b> e e e | "termtype" is a terminal type listed in the file "printcap.tp". If -aux is defined, -term is required.                                        |
| ⊏xampie                    |                                                                                                    |

tpadm -a 10003 -p X0 -t vt100

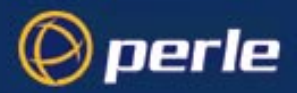

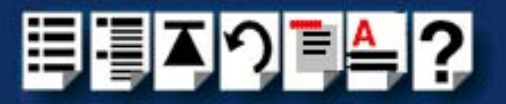

| tpadm -d |                                                                                                    |
|----------|----------------------------------------------------------------------------------------------------|
| Function |                                                                                                    |
| Syntax   | Removes the terminal at the specified port number.                                                                                                    |
|          | <b>tpadm -d</b> "portnumber"<br>Where "portnumber" is the TCP/IP port number configured for the port on the remote access<br>server. We recommend that you use the range 10000+.                                                                                           |
| Example  |                                                                                                    |
|          | tpadm -d 10003                                                                                                    |
|          | Note<br>The port number you use must exist in the <b>config.tp</b> configuration file.<br>When you remove a terminal using this command, it does not stop the software running, it<br>just deletes the entry for this terminal in the <b>config.tp</b> configuration file. |
| tpadm -s |                                                                                                    |
| Function |                                                                                                    |
| Syntax   | Starts the specified TruePort daemon entry.                                                                                                    |
|          | tpadm -s "portnumber"                                                                                                    |
|          | Where "portnumber" is the TCP/IP port number configured for the port on the remote access server. We recommend that you use the range 10000+.                                                                                                    |
| Example  |                                                                                                    |

tpadm -s 10002

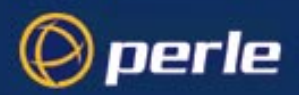

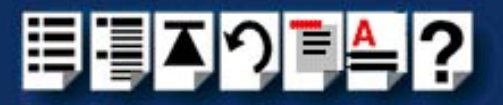

# Appendix A Contacting Perle

You need to read You need to read this appendix if you want to contact Perle for technical support or any other this appendix if you queries about this product. want to...

This appendix includes the following sections;

- · Making a technical support query on page 116
- Repair procedure on page 119
- Feedback about this manual on page 120
- Contacting Perle technical support on page 121

Internet access

Click here to access the our website at the following URL:

http://www.perle.com

Email

Click here to email Perle at the following address; Email: ptac@perle.com

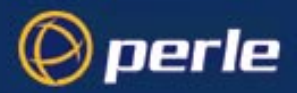

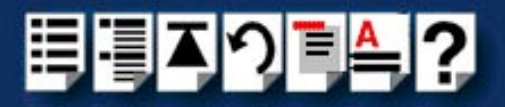

# Making a technical support query

This section contains the following information about making a query;

- Who to contact on page 116
- Information needed when making a query on page 117
- Making a support query via the Perle web page on page 118

## Who to contact

If you bought your product from a registered Perle supplier, you must contact their Technical Support department; they are qualified to deal with your problem.

If you are a registered Perle supplier, and bought your product from Perle, contact Perle Technical Support using the details given in **Contacting Perle technical support** on page 121.

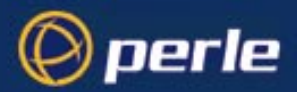

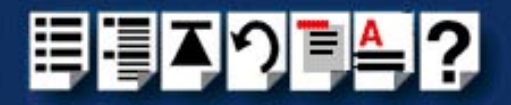

# Information needed when making a query

When you make a technical support enquiry please have the following information ready;

Hint

Print out this page and fill in the table provided with the basic information you need.

| ltem                                                   | Write details here |
|--------------------------------------------------------|--------------------|
| Product name and version                               |                    |
| Problem description                                    |                    |
| Operating system version                               |                    |
| Driver version                                         |                    |
| Details of any other cards<br>installed in your system |                    |
| Your name                                              |                    |
| Company Name                                           |                    |
| Country                                                |                    |
| Phone number                                           |                    |
| Fax number                                             |                    |
| Email address (if available)                           |                    |

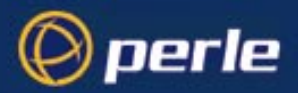

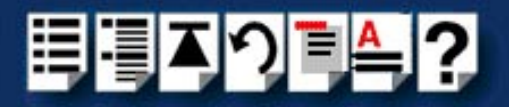

# Making a support query via the Perle web page

If you have an internet connection, please send details of your problem to Technical Support using the email links provided on the Perle web site in the 'Support' area.

See also **Contacting Perle technical support** on page **121** for email links and other contact details for the Perle technical support centres.

Click here to access our website at the following URL: http://www.perle.com

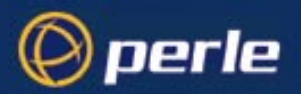

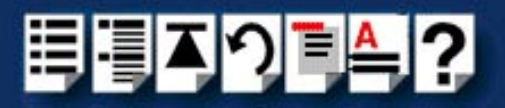

# Repair procedure

Before sending a unit for repair, you must contact your Perle supplier. If, however, you bought your product directly from Perle you can contact directly. See **Contacting Perle technical support** on page **121** for contact information.

Customers who are in Europe, Africa or Middle East can submit repair details via a website form shown in the next picture. This form is on the Perle website, **www.perle.com**, in the **Support** area.

Click here to access our web site at the following URL: http://www.perle.com/support/rma\_form.html

In the USA and Asia contact the office shown in the Technical Support section.

Website RMA (Return Material Authorisation) Form

| http://www.perle.com            | n/support/rma_form.html - Microsoft Internet Explorer                                                                                  |  |  |
|---------------------------------|----------------------------------------------------------------------------------------------------|--|--|
| Back Forward                    | Stop Refresh Home Search Favorites History Mail Print Edit                                                                             |  |  |
| Address 🙋 http://www.p          | perle.com/support/rma_form.html                                                                                                    |  |  |
| PLEASE COMPLETE ALL THE FIELDS. |                                                                                                    |  |  |
|                                 | RMA FORM                                                                                                    |  |  |
|                                 | Return Address Information         (all fields must be completed)         Region:       Americas         Attention:         Telephone: |  |  |
|                                 | Fax:                                                                                                    |  |  |
|                                 |                                                                                                    |  |  |

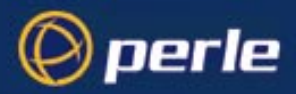

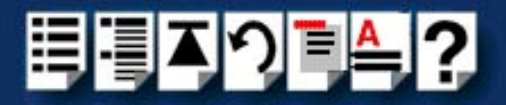

# Feedback about this manual

If you have any comments or suggestions for improving this manual please email Perle using the following address;

### Email: ptac@perle.com

Please include the **title**, **part number** and **date** of the manual (you can find these on the title page at the front of this manual).

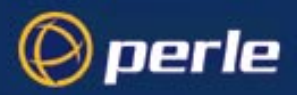

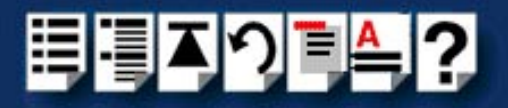

# **Contacting Perle technical support**

### Note

Perle offers free technical support to Perle Authorised Distributors and Registered Perle Resellers.

To access technical support please visit the Perle website at www.perle.com/support.

If you are unable to find the information you require, please feel free to contact our technical support teams by email using the addresses shown in the next table.

| Region        | Address                                                                                       | Email                 |
|---------------|-----------------------------------------------------------------------------------------------|-----------------------|
| North America | Perle Systems Ltd.<br>60 Renfrew Drive<br>Markham<br>Ontario<br>Canada<br>L3R OE1             | Email: ptac@perle.com |
| Europe        | Perle Systems Europe Ltd.<br>3 Wintersells Road<br>Byfleet Surrey<br>KT14 7LF<br>UK           | Email: ptac@perle.com |
| Asia          | Perle Asia Pacific (Pte) Ltd.<br>190 Middle Road<br>#19-05 Fortune Centre<br>Singapore 188979 | Email: ptac@perle.com |
| Worldwide     | Perle Systems Ltd.<br>60 Renfrew Drive<br>Markham<br>Ontario<br>Canada<br>L3R OE1             | Email: ptac@perle.com |

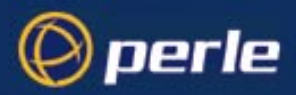

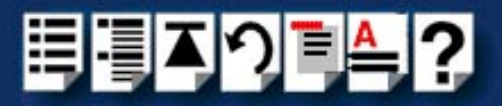

# #A B C D E F G H I J K L M N O P Q R S T U V W X Y Z

# Index

# Α

About this manual 3 adding ports 97 addports script 110 example 110 function 110 syntax 110

### AIX

installing TruePort Lite under 81 installing TruePort under 30 using TruePort Lite under 100 using TruePort under 63

# С

config.tp file, syntax for 111 configuration file, see config.tp contacting Perle Systems 115 email 115 for technical support 116 internet 115

# D

deleting a port 98

# Е

email 115

# I

installing TruePort under AIX 30 under Solaris 18 under Windows 2000 39 installing TruePort Lite under AIX 81 under NCR UNIX 79 under SCO OpenServer 80 under Solaris 80

# 0

on-line manual guide to using 4 hypertext jumps 4 navigation 4

# Ρ

ports adding 97 deleting 98 enabling for transparent printing 98 starting without re-booting server 99 printing, transparent 98 product repair form 119

# Q

quick reference 106

# R

repair procedure 119 product repair form 119 RMA form 119 RMA form 119

# S

starting ports, without re-booting server 99 syntax config.tp file 111 for tpadm commands 112

## Т

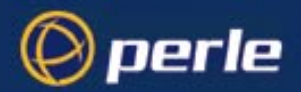

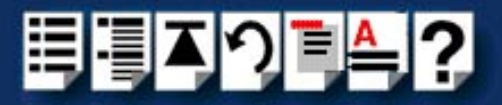

# #A B C D E F G H I J K L M N O P Q R S T U V W X Y Z

technical support 116 centres worldwide 121 queries, information needed for 117 via the internet 118 who to contact 116 tpadm -a -p command 112 tpadm -a -p -t command 113 tpadm commands svntax 112 tpadm -a -p 112 tpadm -a -p -t 113 tpadm -d 114 tpadm -s 114 tpadm -d command 114 tpadm -s command 114 tpadm utility, command syntax 112 transparent printing, enabling ports for 98 TruePort installing under AIX 30 under Solaris 18 under Windows 2000 39 introduction to 14 using under AIX 63 using under Solaris 55 using under Windows 2000 69 TruePort Administration Tool, see also tpadm utility TruePort and TruePort Lite difference between 14 TruePort differences to TruePort Lite 14 TruePort Lite differences to TruePort 14 general procedure for using 88 installing under NCR UNIX 79 under SCO OpenServer 80 under Solaris 80 installing under AIX 81 introduction to 14 using 77 using under AIX 100 using under NCR UNIX 87 using under SCO OpenServer 87 using under Solaris 87

### U

using TruePort under AIX 63 under Solaris 55 under Windows 2000 69 using TruePort Lite under AIX 100 under NCR UNIX 87 under SCO OpenServer 87 under Solaris 87

# W

Windows 2000 installing TruePort under 39 using TruePort under 69

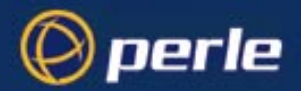

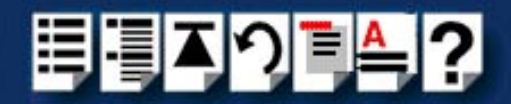

# #A B C D E F G H I J K L M N O P Q R S T U V W X Y Z